教学过程

1. 案例制作

★ 场景的建立

(1) 打开 FLASH 软件,建立一个 FLASH 文档,并设置该文档的属性。如图 5-1 所示。

(2)执行文件 → 新建命令创建一个新文件。将尺寸设为:720 像素×480
 像素;帧频为 24fps;标尺单位设定为像素。然后单击确定。执行菜单菜单【文件】→【储存】,将文件储存起来,命名为:小猴子动画.fla。

| 文档属性              |         |           |        |       |
|-------------------|---------|-----------|--------|-------|
| 尺寸( <u>I</u> ):   | 720 像素  | (宽) ×     | 480 像素 | (高)   |
|                   | □ 调整 3D | 透视角度以保留   | 習当前舞台投 | ·景    |
| 匹配( <u>A</u> ):   | 〇打印机(   | e) 〇内容(⊆) | ○默认(E) | ļ     |
| 背景颜色(B):          |         |           |        |       |
| 帧频(E):            | 24 f;   | os        |        |       |
| 标尺单位( <u>R</u> ): | 像素      | ~         |        |       |
| 设为默认值             | M       |           |        | 确定 取消 |

图 5-1 设置文档属性

## ★ 镜头框的建立

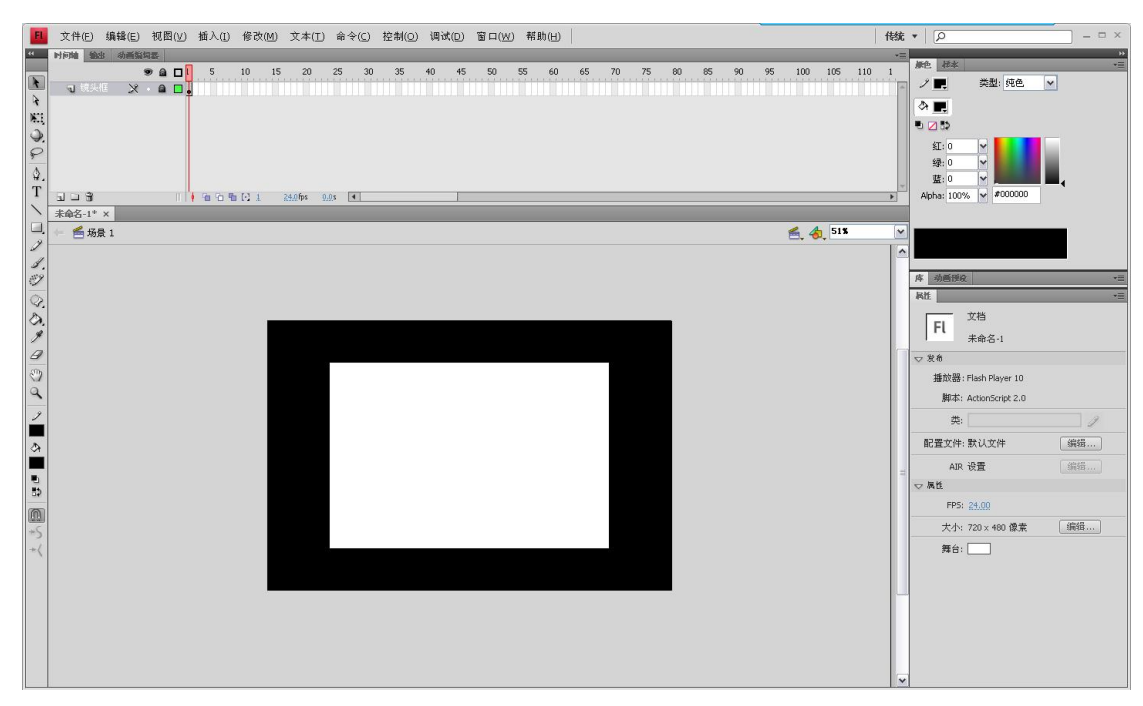

# ★ 素材的导入

将动画 MV 制作中需要用到的素材导入到 FLASH 软件中。并在元件库中建立 素材文件夹。如图 5-3 所示。

(1)执行菜单【文件】→【导入】→【导入到库】,选择场景素材文件导入。 在元件库中新建一个文件夹□,为该文件夹命名为"场景"。将导入的场景素材 放入场景文件夹中,如图 5-3 所示。

| 库动   | 新使说          | *=                                                                                                    |
|------|--------------|----------------------------------------------------------------------------------------------------|
| 小猴子  | 子动画.fla      | <ul> <li>▼ + □</li> <li>↓</li> </ul>                                                                                                    |
|      |              |                                                                                                    |
|      |              |                                                                                                    |
|      |              |                                                                                                    |
|      |              | r                                                                                                    |
|      |              |                                                                                                    |
| 15 项 | Q            |                                                                                                    |
| 名称   |              | ▲   雜楼                                                                                                    |
| - 0  | 场景           |                                                                                                    |
|      | 👱 场景0001.png | ş                                                                                                    |
|      | 👱 场景0002.png |                                                                                                    |
|      | 👱 场景0003.png |                                                                                                    |
|      | 🛃 场景0004.png | l.                                                                                                    |
|      | 🛃 场景0005.png |                                                                                                    |
|      | 🛃 场景0006.png |                                                                                                    |
|      | 🛃 场景0007.png |                                                                                                    |
|      | 👱 场景0008.png |                                                                                                    |
| 1    | 👱 场景0009.png | t in the second second s |
|      | 🛃 场景0010.png |                                                                                                    |
|      | 👱 场景0011.png |                                                                                                    |
| 1    | 🛃 场景0012.png | l.                                                                                                    |
|      | 🛃 场景0013.png |                                                                                                    |
|      | 🛃 场景0014.png |                                                                                                    |
| 300  | 1            | •                                                                                                    |

图 5-3 场景文件夹

(2)执行菜单【文件】→【导入】→【导入到库】,用同样的方法分别将
 "人物设定"、"色指定"及"音乐"素材导入,并建立相应的文件夹对文件进行
 分类整理。如图 5-4 所示。

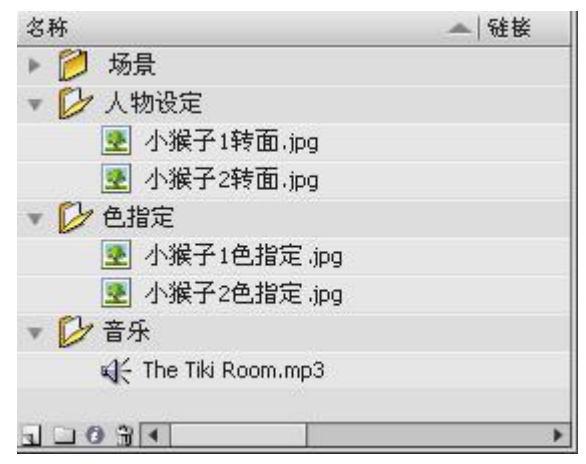

图 5-4 元件库文件夹

(3) 在库中新建一个文件夹,命名为"素材文件",将"场景"、"人物设定"、"色指定"、"音乐"四个文件夹放入"素材文件夹"下。如图 5-5 所示。简洁明了的目录使得我们在制作时可以很轻松的找到所需文件,为动画制作节省大量的时间和精力。

| 名称       | <br>雜接 |
|----------|--------|
| ▼ 🕑 素材文件 |        |
| ▶ 💋 场景   |        |
| ▶ 💋 人物设定 |        |
| ▶ 💋 色指定  |        |
| ▶ 💋 音乐   |        |
|          |        |
|          |        |
|          |        |
|          |        |
|          |        |
| 10091    | <br>   |

图 5-5 元件库文件夹

# ★ 动画元件的制作

根据提供的素材图片,为动画角色小猴子的动作制作建立元件。

(1) 在库中新建文件夹 , 命名为"小猴子 1"。新建元件 , 打开创建新元件的对话框,将新建的元件命名为"小猴子 1 转面",类型设置为"图形",文件夹选择"现有文件夹"→"小猴子 1",单击"确定"进入图形元件的编辑界面。双击打开素材文件包,将"小猴子 1 转面. jpg"拖入舞台中。如图 5-6 所示。

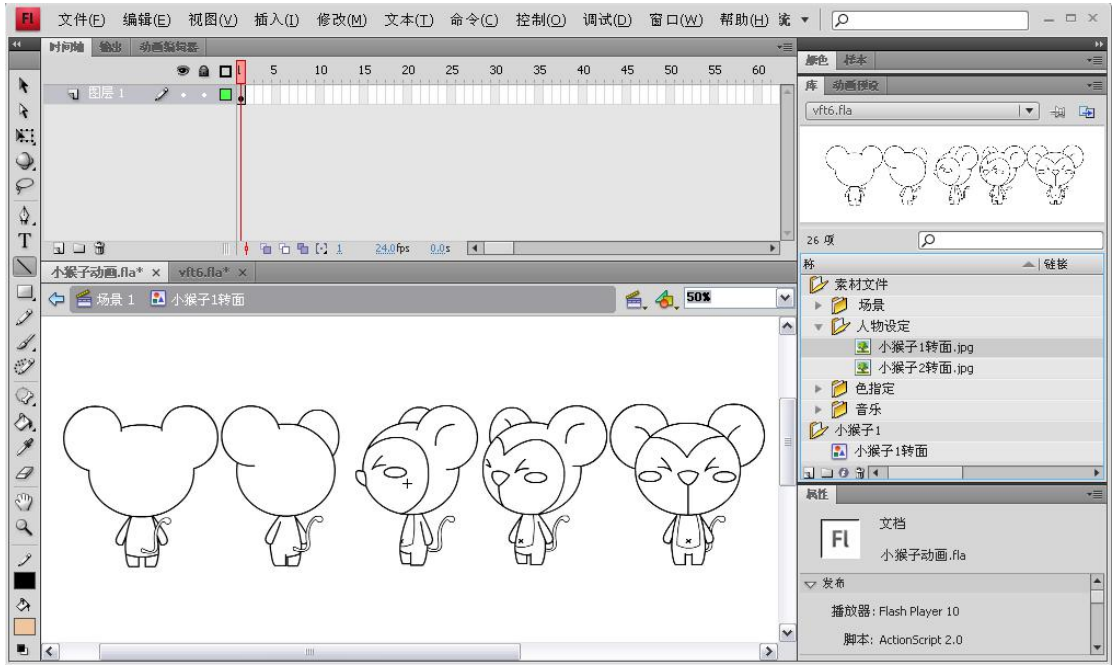

图 5-6 将素材文件拖入舞台

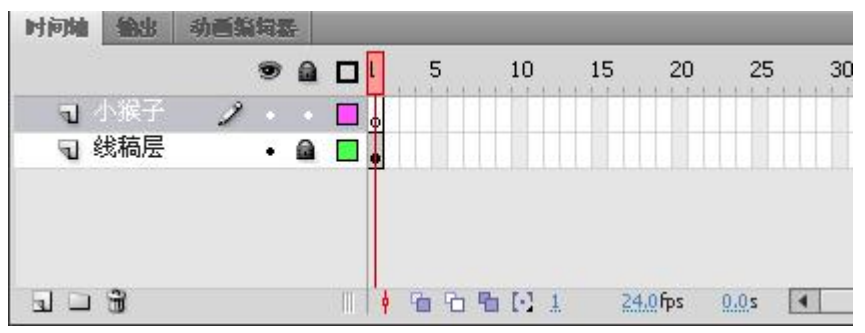

图 5-7 新建图层

(3)使用绘图工具绘制小猴子,并转换为元件。●在"小猴子"图层上绘制小猴子的头部轮廓。

选择"线条工具"工具 , 在属性栏里将填充颜色设置为"无颜色", 笔触高度设置为"2.00", 样式设置为"实线", 如图 5-8 所示。

| <b>科性</b> |           |  |
|-----------|-----------|--|
| $\sim$    | 线条工具      |  |
| ▽ 填充和笔)   |           |  |
| 2         | 📕 🔅 🖊     |  |
| 笔触:       | 2.00      |  |
| 样式:       | (实线 ) マープ |  |
| 缩放:       | ─般  ▼ □提示 |  |

图 5-8 设置线条工具属性

●选择椭圆工具 □, 绘制小猴子的头部轮廓。如图 5-9 所示。

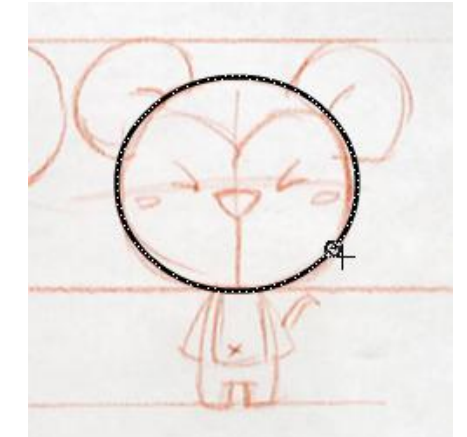

图 5-9 绘制小猴子的头部轮廓

●选择线条工具 , 打开"贴紧至对象"功能 , 该功能可以将对象沿着 其它对象的边缘直接与它们对齐。绘制小猴子的发际线, 如图 5-10 所示。

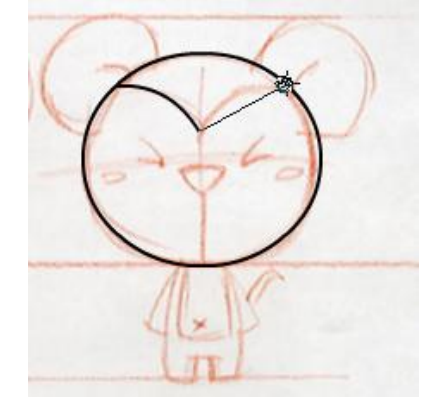

图 5-10 绘制小猴子的发际线

●框选绘制的头部线条,执行【修改】→【组合】(Ctrl+G),将绘制好的轮廓打组。如图 5-11 所示。

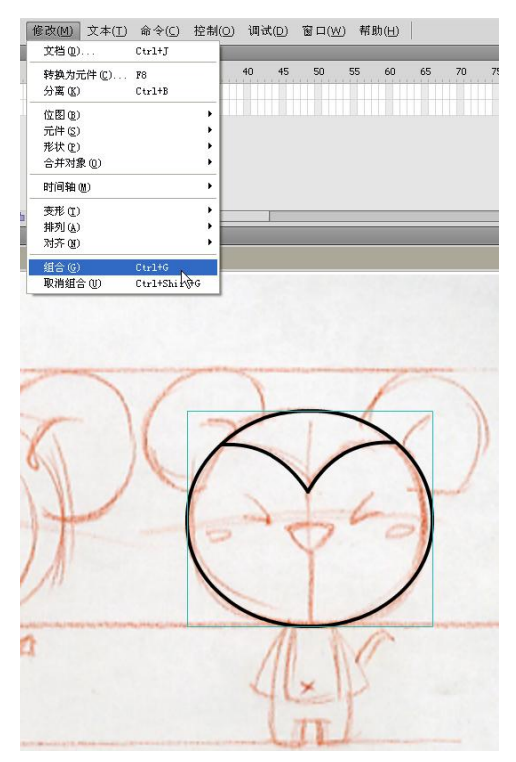

图 5-11 将绘制好的轮廓打组

●使用直线和椭圆工具继续完成小猴子头部的绘制,将五官分别组合。如图 5-12 所示。

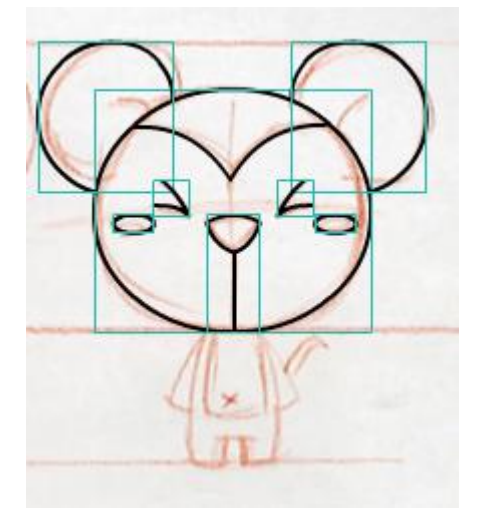

图 5-12 使用直线和椭圆工具绘制小猴子头部

●框选头部线条组合,执行【修改】→【转换为元件】,将选中的组合转换为元件。元件名称命名为"小猴子1正面头",文件夹选择"小猴子1"点击确定转换为图形元件。如图 5-13 所示。

| 建新元作            | ŧ           |    |
|-----------------|-------------|----|
| 名称( <u>N</u> ): | 小猴子1正面头     | 确定 |
| 类型( <u>T</u> ): | 图形          | 取消 |
| 文件夹:            | <u>小猴子1</u> |    |
|                 |             | 高级 |

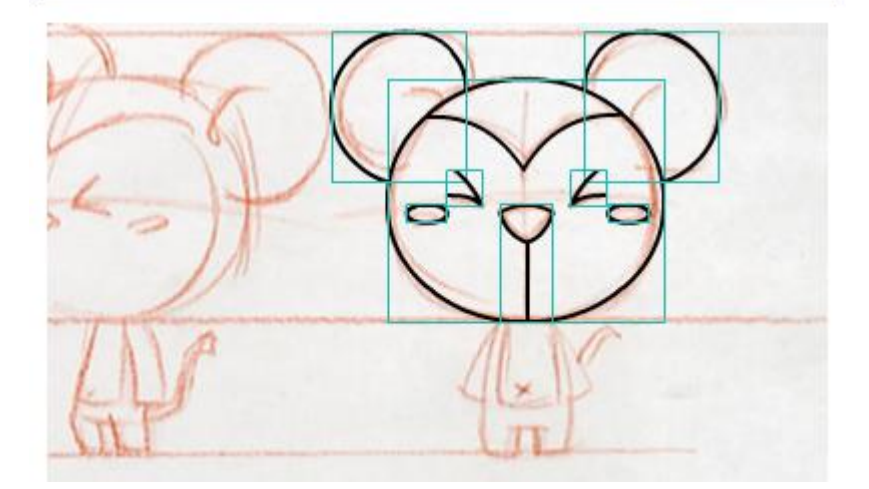

图 5-13 将"小猴子 1"转换为图形元件 ●使用线条工具继续绘制小猴子的身体。如图 5-14 所示。

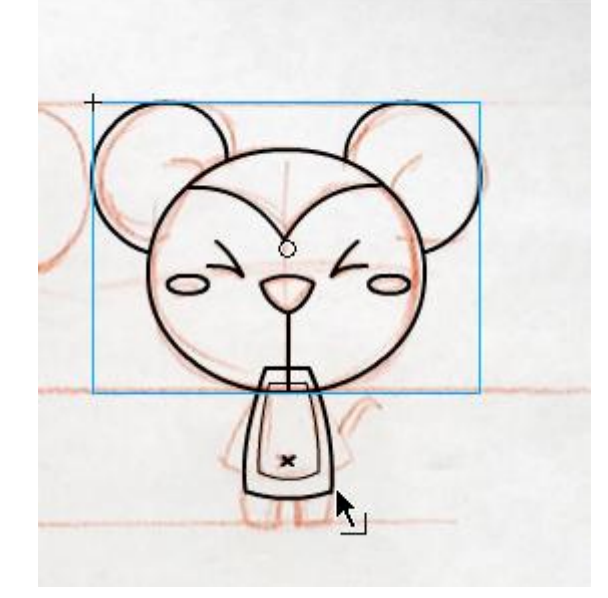

图 5-14 使用线条工具绘制小猴子的身体 ● 选择新绘制的身体,转换为元件,命名为"小猴子正面身体",文件夹 选择"小猴子 1",点击确定转换为图形元件。如图 5-15 所示。

| 名称( <u>N</u> ): | 小猴子1正面身体    |           | 确定 |
|-----------------|-------------|-----------|----|
| 类型( <u>1</u> ): | 图形 🔽        | 注册(ℝ): 書器 | 取消 |
| 文件夹:            | <u>小猴子1</u> |           |    |
|                 |             |           | 高  |
|                 |             |           |    |
|                 | A           |           |    |
|                 |             |           |    |
|                 | 9           |           |    |

图 5-15 将"小猴子正面身体"转换为元件

●使用相同的手法,绘制小猴子的左手臂,并转换为元件,命名为"小猴子1手臂"。

●使用相同的手法,绘制小猴子的左腿,并转换为元件,命名为"小猴子1腿。 ●使用相同的手法,绘制小猴子的尾巴,并转换为元件,命名为"小猴子1尾 巴"。

●选择左手臂和左腿,鼠标右键选择【复制】→鼠标右键选择【粘贴到当前位 置】,执行菜单【修改】→【变形】→【水平翻转】。将翻转后的右手臂及右腿 移动到适当的位置。如图 5-16 所示。

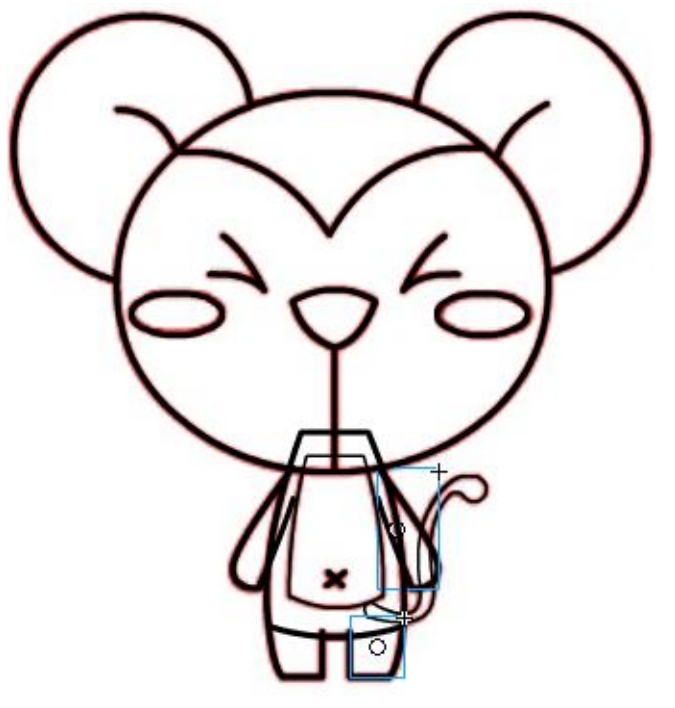

图 5-16 复制左手臂和左腿为右手臂及右腿

● 检查各部位是否已转换为元件。完成小猴子1正面的绘制。如图 5-17 所示。

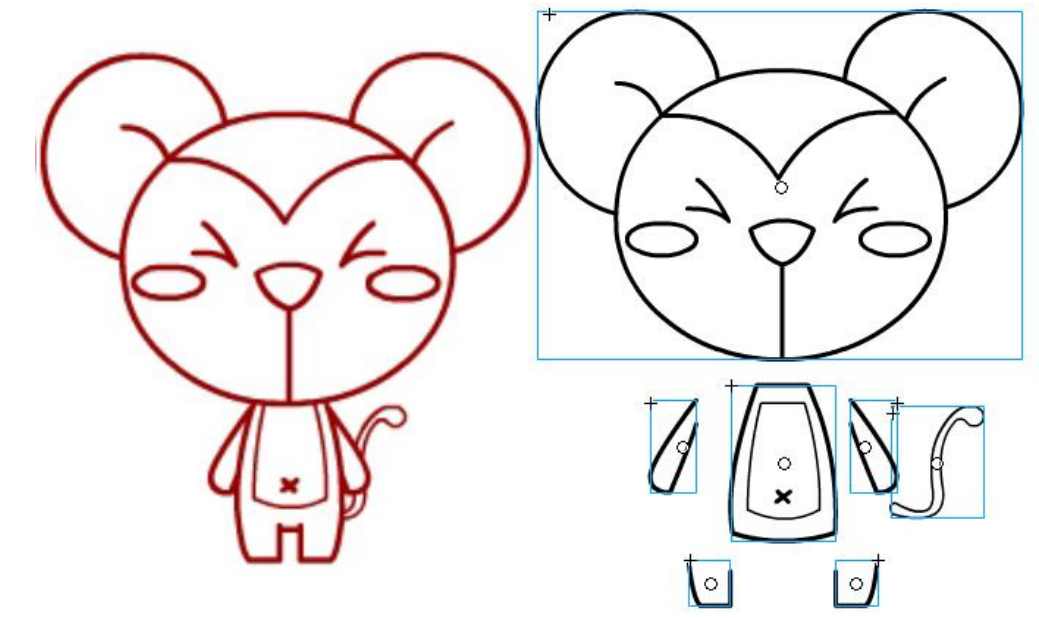

图 5-17 检查各部位是否已转换为元件

(4)检查元件库是否规范命名,确定元件都放在了"小猴子1"的文件夹下。 如图 5-18 所示。

| - 🟳 小猴子1  |  |
|-----------|--|
| 🔝 小猴子1腿   |  |
| 🔝 小猴子1正面头 |  |
| 🔝 小猴子1转面  |  |
| 🔝 小猴子手臂   |  |
| 🔝 小猴子尾巴   |  |
| 🔝 小猴子正面身体 |  |
|           |  |

图 5-18 检查元件库命名

(5) 为小猴子填充颜色。

●在库中双击打开"色指定"文件夹,选择"小猴子1色指定.jpg",拖入舞台中。如图 5-19 所示

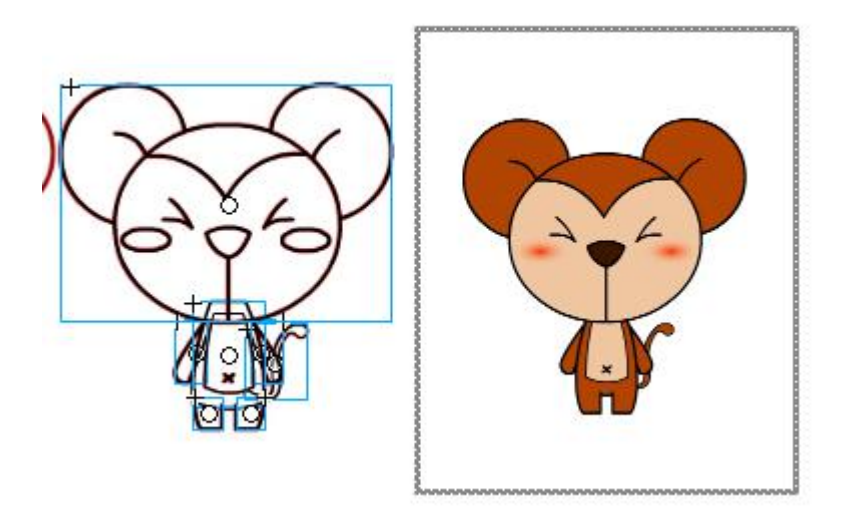

图 5-19 将库中的"色指定" 拖入舞台 ●选择滴灌工具 ╱,吸取色指定中小猴子的面部颜色,双击线条部分进 入元件中,为小猴子1的面部填充颜色。如图 5-20 所示

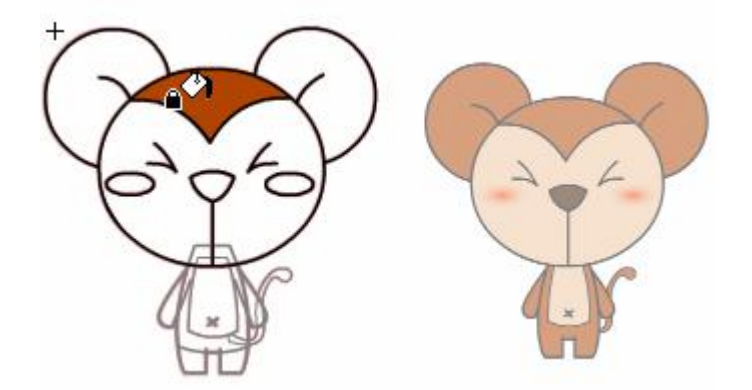

图 5-20 为小猴子 1 的面部填充颜色

●选择耳朵,双击进入组。将线条颜色更改为其他颜色,封闭耳朵处。选择"油漆桶"工具进行填充。将用于封闭的线条选中,删除。如图 5-21 所示。 双击空白区域退出组。

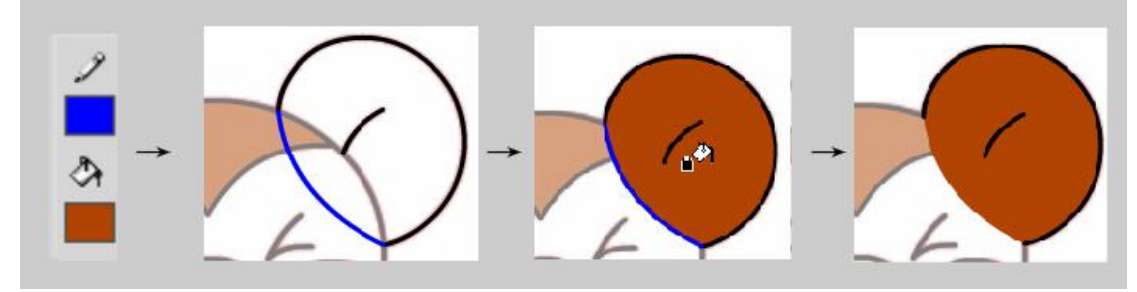

图 5-21 为"小猴子 1"的耳朵填充颜色 ●鼠标右键点击小猴子 1 的耳朵,执行【排列】→【下移一层】,调整小 猴子的耳朵与面部的前后关系。如图 5-22 所示。

|   | 将动画复制为 ActionScript 3 (<br>粘贴动画<br>选择性粘贴动画 | 0.55 | -                    |
|---|--------------------------------------------|------|----------------------|
|   | 全选<br>取消全选                                 |      |                      |
|   | 任意变形                                       |      |                      |
|   | 并列(2)                                      |      | 移至顶层 (E)<br>ト称一层 (P) |
|   | 分离                                         |      | 下移一层(1)              |
|   | 20 10(3)(122)/22                           | -    | 移至底层(图)              |
|   | 编辑所选项                                      |      | 镇定(L)                |
|   | 运动路径                                       | •    | 解除全部稳定(0)            |
|   | 转换为元件                                      |      |                      |
| 4 |                                            |      |                      |

图 5-22 调整小猴子的耳朵与面部的前后关系

●在【颜色】面板中,将类型更改为"放射状";双击 ↓ 打开"取色器", 吸取红晕的颜色, Alpha 值设置为 100%;双击 ↓ 打开"取色器",吸取面部 的颜色, Alpha 值设置为 0%。如图 5-23 所示。

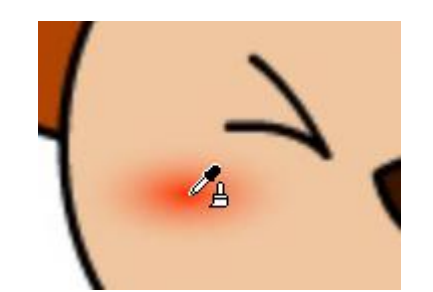

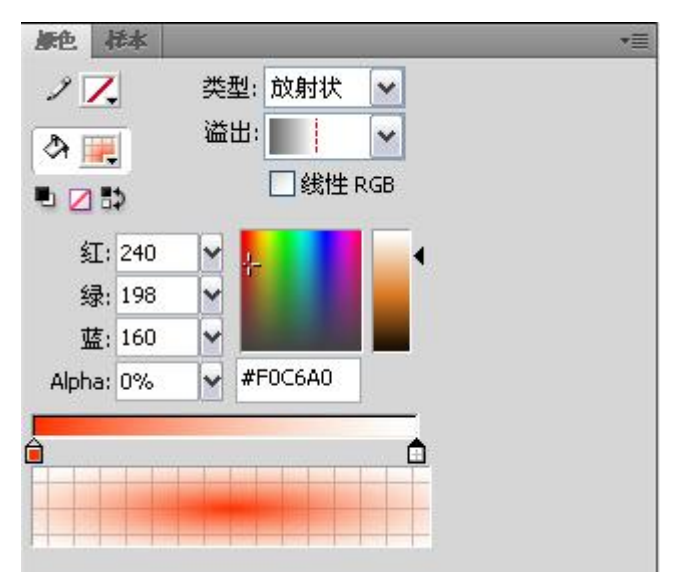

图 5-23 设置渐变色属性 ●双击面部的红晕进组,使用"油漆桶"工具进行填充。填充完成后,删

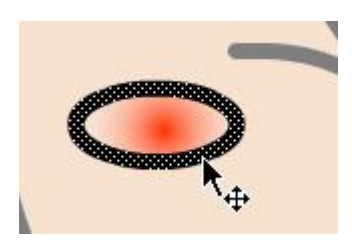

图 5-24 填充渐变色

●选择"渐变变形工具" □,通过"旋转" □;"大小" □;"宽度" □, 调整红晕的范围到合适的尺寸。如图 5-25 所示。如果在"工具"面板中看不到"渐变变形工具",请单击并按住任意变形工具 □; ,然后从显示的菜单中选择渐变变形工具。

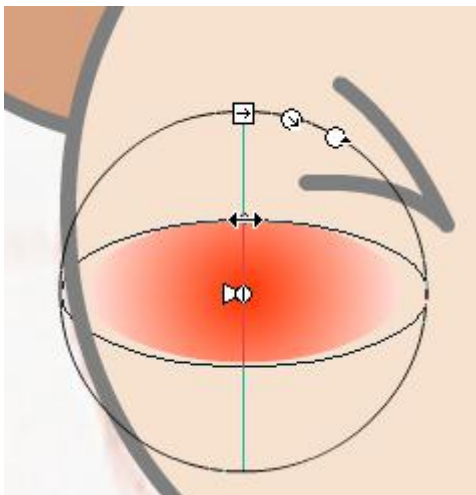

图 5-25 调整渐变色的形状

●选择滴灌工具 , 吸取色指定中小猴子1的身体颜色, 双击线条部分进入元件中, 为小猴子1的身体填充颜色。如图 5-26 所示。

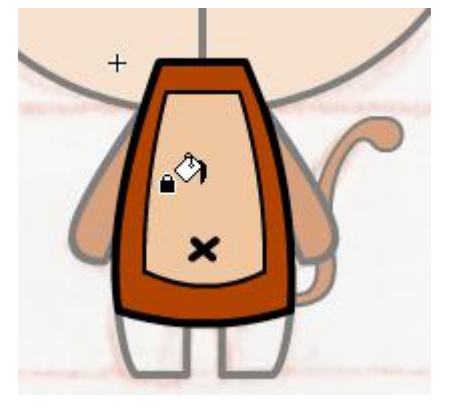

图 5-26 小猴子 1 的身体填充颜色

●选择小猴子1的腿,参照小猴子1耳朵的上色方法,为小猴子的腿填充颜色。如图 5-27 所示。

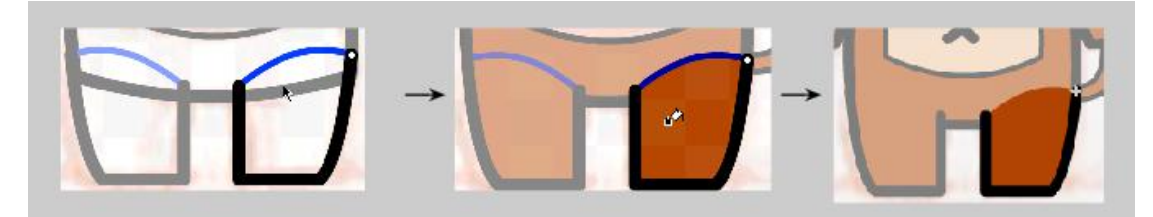

图 5-27 小猴子的腿填充颜色

●完成小猴子1正面的上色,双击空白区域退出元件,检查是否有漏上的颜色。如图 5-28 所示。

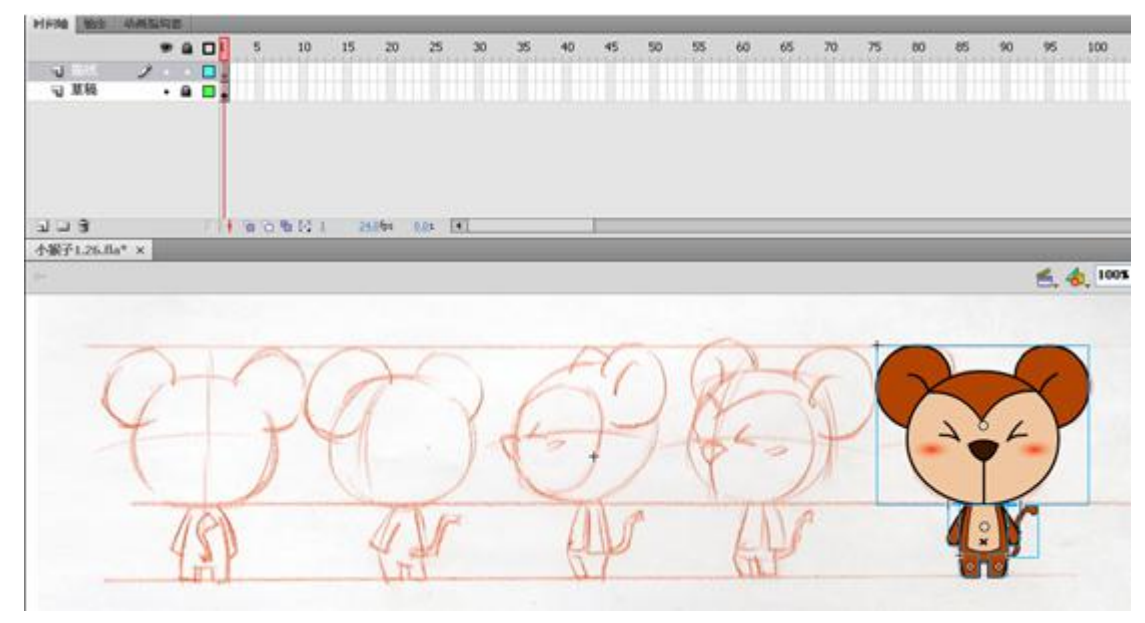

图 5-28 检查是否有漏上的颜色

(6) 使用以上方法绘制小猴子1的其他转面。

●小猴子1其他转面的手臂、腿、尾巴,均复制正面造型中的元件,根据线稿提示对宽度进行适当的调整即可。如图 5-29 所示。

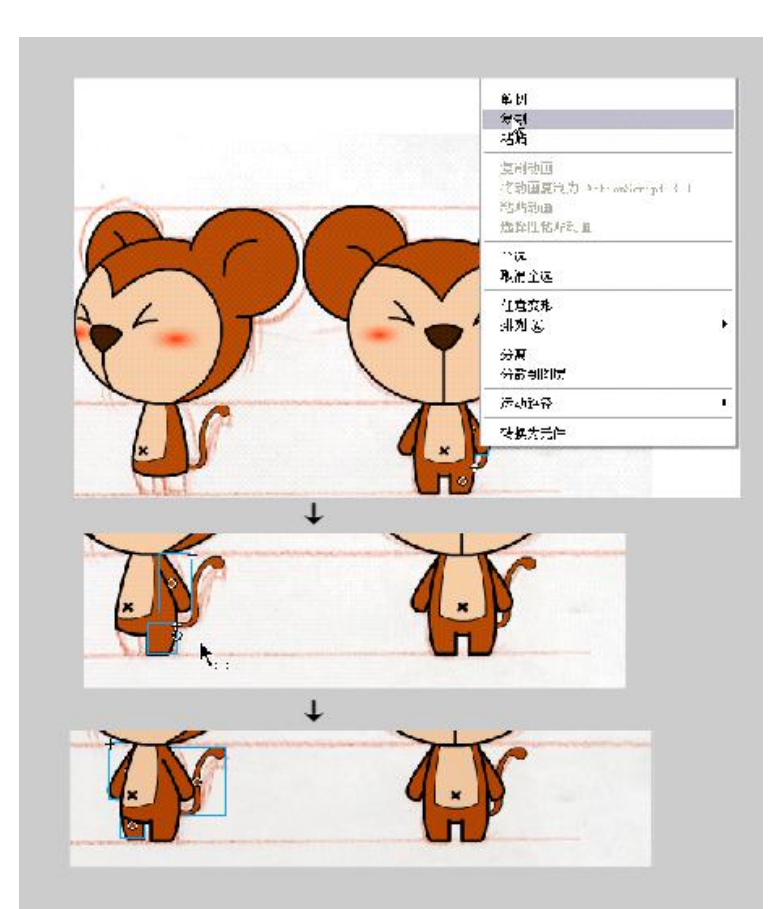

图 5-29 小猴子1 其他转面的手臂、腿、尾巴的复制 ●小猴子1 其他转面各部位元件命名参考图 5-30 所示。

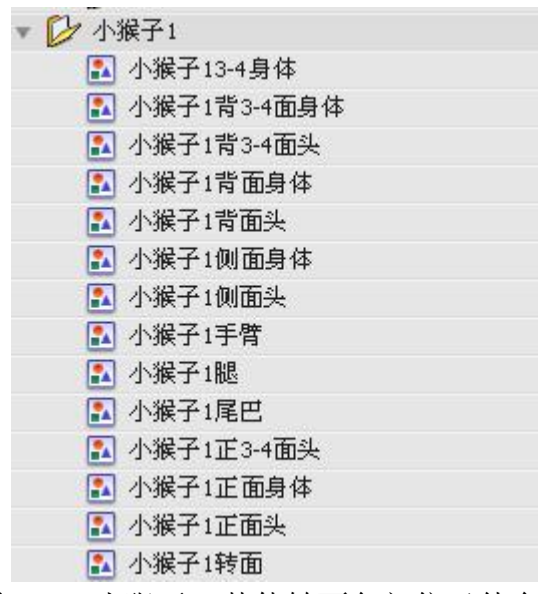

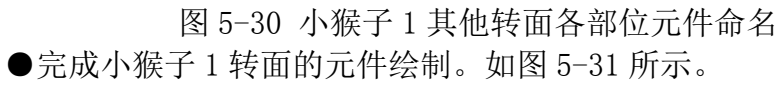

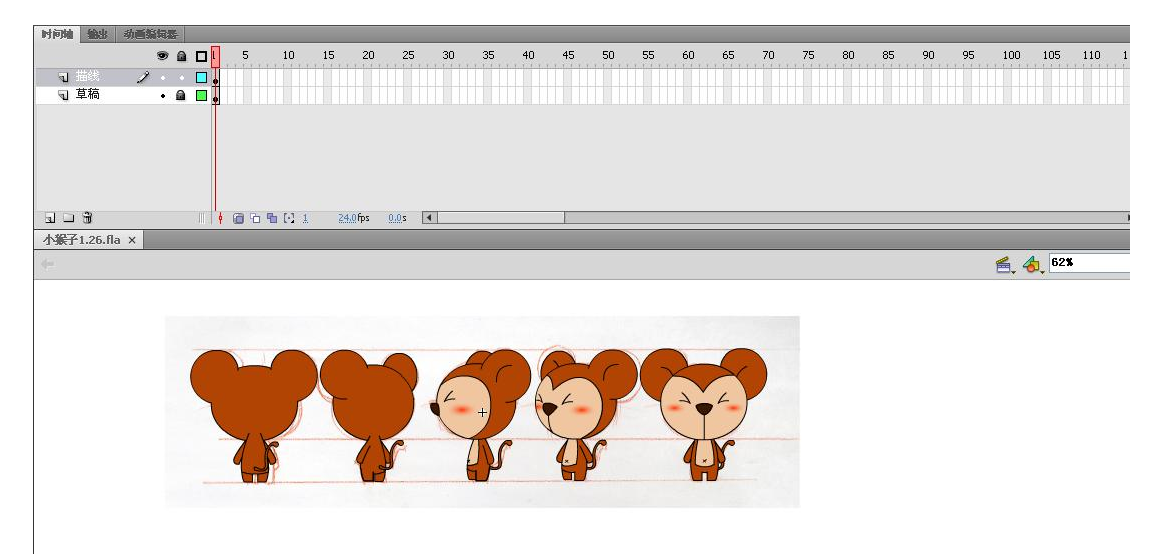

图 5-31 完成小猴子 1 转面的元件绘制

(7)从"素材文件夹"下的"人物设定"及"色指定"文件夹中找到参考图, 绘制小猴子2的元件。方法参考小猴子1元件的绘制。

● 在元件库中新建文件夹 □, 命名为"小猴子 2"将小猴子 2的所有 元件放在"小猴子 2"的文件包下。

● 小猴子2元件命名参考图 5-32 所示。

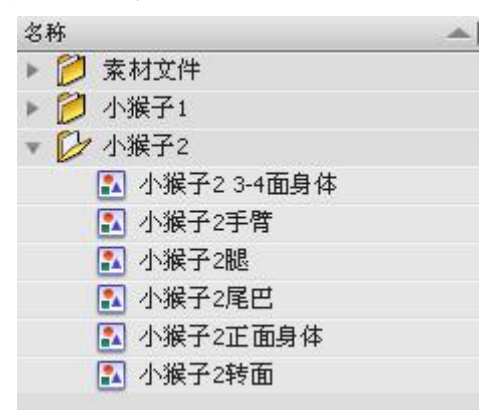

图 5-32 小猴子 2 元件命名

● 小猴子2的元件在制作的时候,可以借用小猴子1的元件进行复制粘贴。复制后的元件执行菜单【修改】→【分离】,并重新建立新的元件。不可以对原始元件进行修改。

●完成小猴子2的元件绘制,如图5-33所示。

| 时间轴 输出 当   | )画编辑器  |         |     |         |                 |              |    |
|------------|--------|---------|-----|---------|-----------------|--------------|----|
|            | 9 🔒    |         | 5   | 10      | 15 20           | 25           | 30 |
| 司 小猴子2     | 2 .    |         |     |         |                 |              |    |
| 🕤 线稿       | • 🛍    |         |     |         |                 |              |    |
| 308        |        | III   ¢ | 6 6 | ₽ [2] 1 | <u>24.0</u> fps | <u>0.0</u> s |    |
| 小猴子动画.fla* | ×      |         |     |         |                 |              |    |
| 🗘 🚔 场景 1   | 🎦 小猴子: | 2转面     |     |         | 6.              | <b>6</b> 10  | 0% |

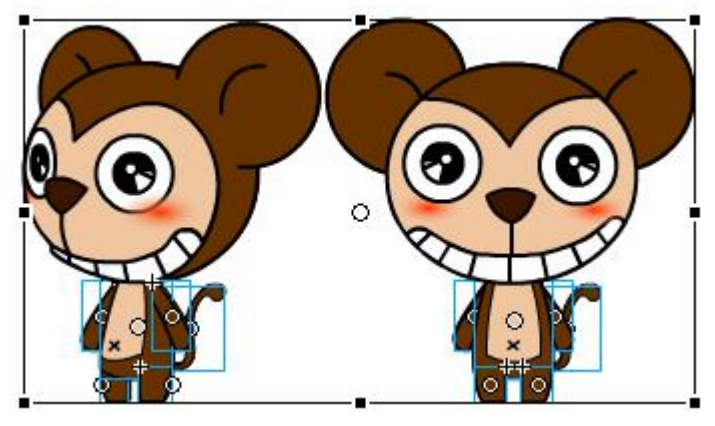

图 5-33 完成小猴子 2 的元件绘制

## ★ 原画的制作

运用已经建好的元件,绘制小猴子1及小猴子2的原画。

(1) 小猴子1动画1原画制作。

●在库中新建文件夹□,命名为"小猴子1动画"。

●在"小猴子1动画"文件夹下新建元件 **□**,命名为"小猴子1动作1"。如图 5-34 所示。

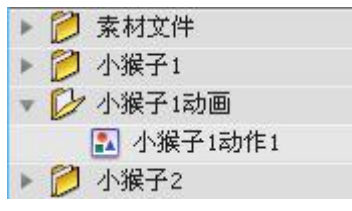

图 5-34 在"小猴子1动画"文件夹下新建"小猴子1动作1"元件

●绘制小猴子1动画1的原画。展开"小猴子1"文件夹,找到"小猴子1转 面"元件。双击进入元件编辑界面。框选小猴子1的3/4转面,右键鼠标点击复制。如图 5-34 所示。

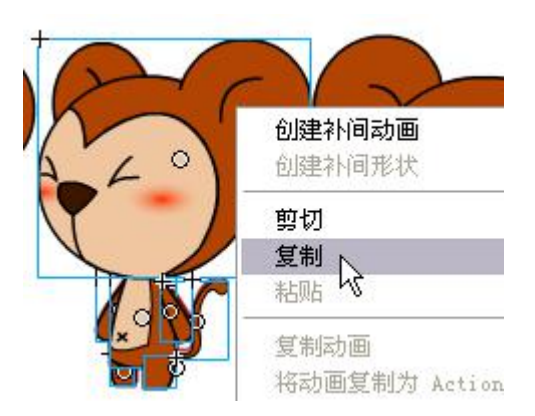

图 5-34 绘制小猴子 1 动画 1 的原画

●双击进入"小猴子1动画1"元件,鼠标右键点击"粘贴",将小猴子1的3/4转面复制到元件中。

●框选小猴子 1,鼠标右键点击被选中的小猴子 1,在下拉菜单中选中"分散到图层",将小猴子 1 的元件分散到各图层。如图 5-35 所示。各图层的名字将自动更改为层上所对应的元件名称,将空白层"图层 1"删除 3。如图 5-36 所示。

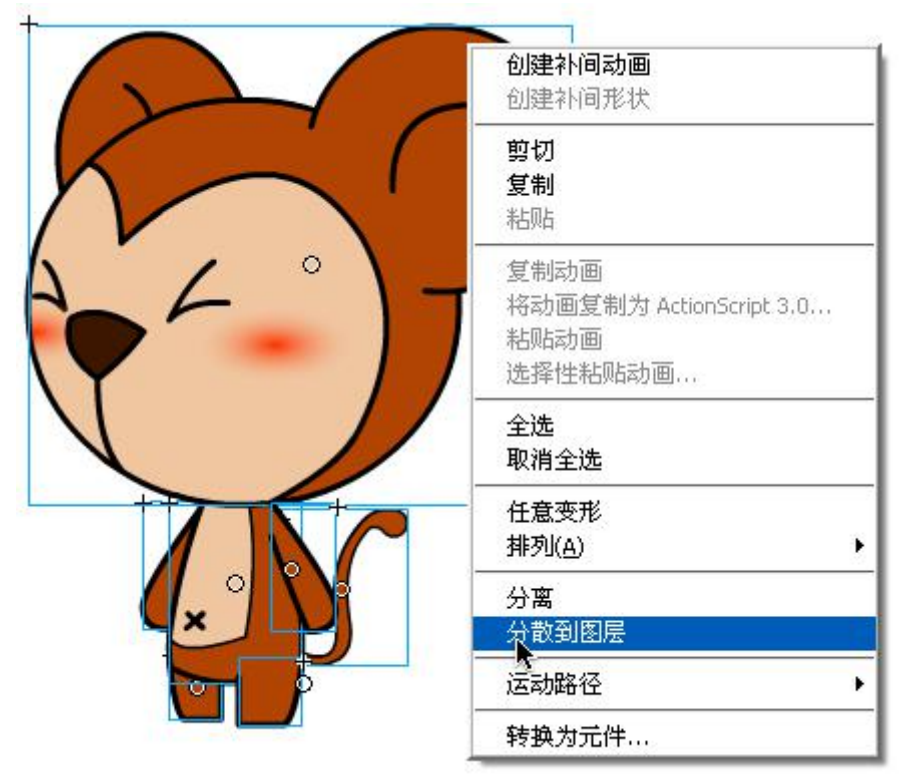

图 5-35 将小猴子1 的元件分散到各图层

|   |            |     |   | ι 5 |
|---|------------|-----|---|-----|
| 1 | 小猴子1手臂     | 1 . | ٠ | I   |
| 9 | 小猴子1腿      | •   | • |     |
| 5 | 小猴子1正3-4面头 | •   | • |     |
| 5 | 小猴子13-4身体  | •)  | • |     |
| 9 | 小猴子1尾巴     | •   | • |     |
| 5 | 小猴子1手臂     | •   | • |     |
| 9 | 小猴子1腿      | ٠   | ٠ | •   |

图 5-36 分散后各图层命名

●根据台本的提示,在舞台上调整小猴子1走路动作。首先要一步一步的分别选中小猴子1的身体各部分,选择任意变形工具 题,将各元件的中心点移到 关节处。如图 5-37 所示。

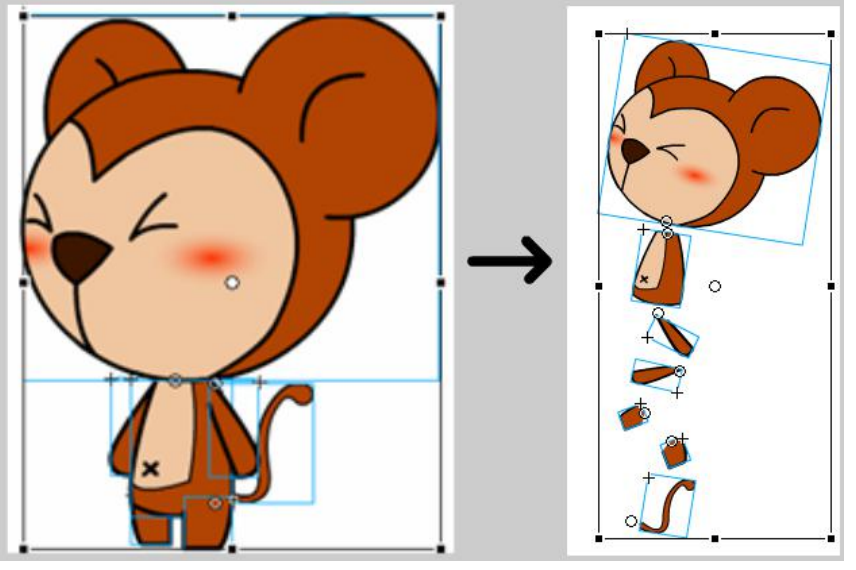

图 5-37 将各元件的中心点移到关节处

●走路动作的基本规律:左右脚交替向前,带动躯干朝前运动,同在一边的 手脚摆动方向是相反的,即:右脚向前跨步,右手向后摆动;左脚向前跨步,左 手向后摆动。如图 5-38 所示。

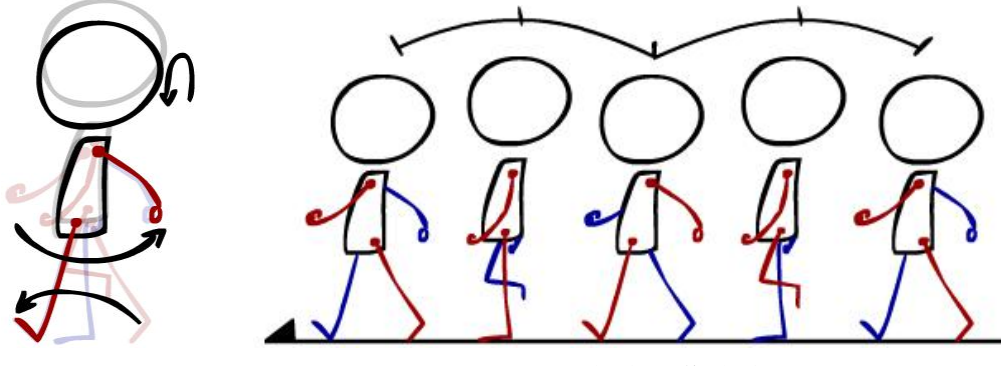

图 5-38 小猴子 1 走路动作参考

●根据图 5-38 的动作提示,在第1帧上绘制小猴子1走路动作的原画。使用 任意变形工具 ,调整小猴子1的 POSE。如图 5-39 所示。

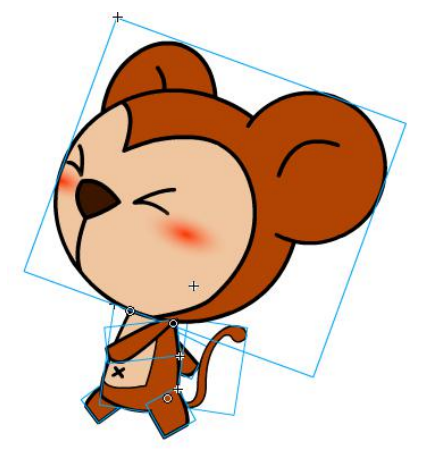

图 5-39 绘制小猴子 1 走路动作的原画 图 5-39

●在时间轴上插入关键帧,继续根据图 5-38 的动作提示绘制小猴子1 走路动作的原画单脚第1个跨步的结束张。选择所有图层的第15 帧,鼠标右键选择 "插入关键帧"。如图 5-40 所示。

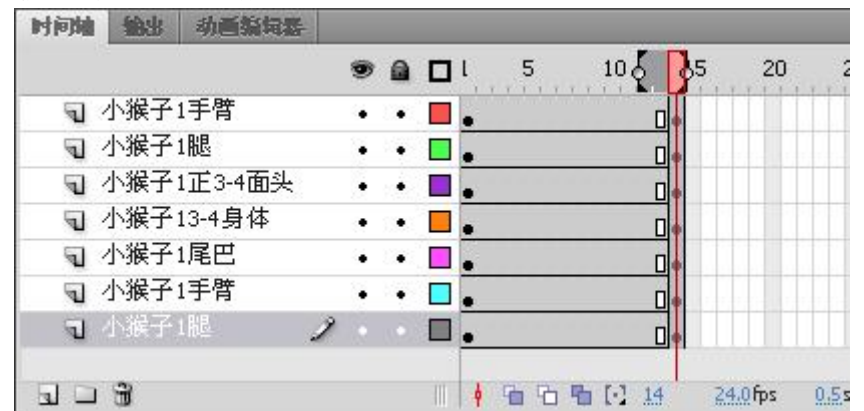

图 5-40 在时间轴上插入关键帧

●把光标放在第15帧上,打开时间轴下方的"绘图纸外观"功能 <sup>1</sup>,使得 舞台上能同时显示多帧画面。在舞台上调整小猴子1的元件位置。如图 5-41 所 示。

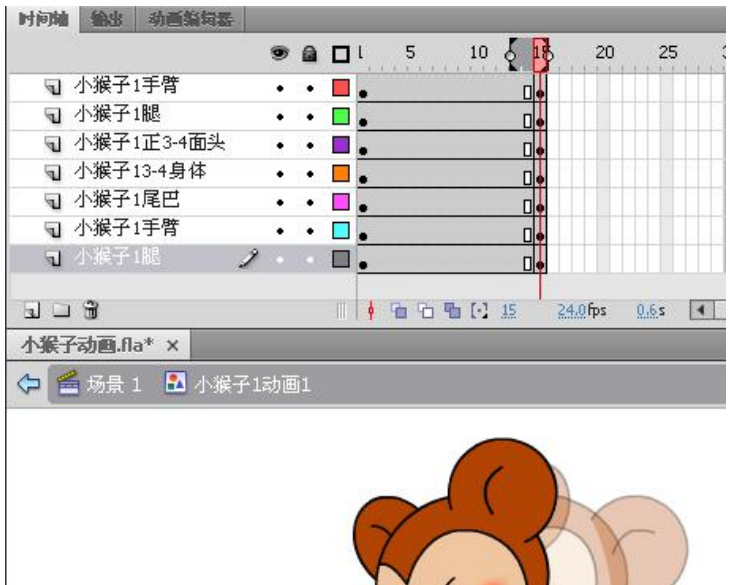

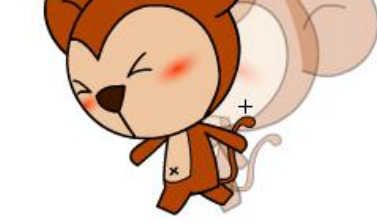

图 5-41 在舞台上调整小猴子 1 的元件位置

●在时间轴上选中第一帧上的所有图层,鼠标右键点击"复制帧",对第1帧 上所有的图层进行复制。选中第30帧上所有图层的空白帧,鼠标右键点击"粘 贴帧",将第一帧上的内容粘贴到第30帧上。完成"小猴子1动作1"的原画绘制。如图 5-42 所示。

|              |          |            |                |          | 200.00.0000 |
|--------------|----------|------------|----------------|----------|-------------|
|              |          |            | 5 10           | 15 20    | 25 0        |
| 🕤 小猴子1手臂     | •        | • 🔳        |                | •        |             |
| ज 小猴子1腿      | •        | • 🗖 .      |                | •        | 0.          |
| ज 小猴子1正3-4面  | 头 •      | •          |                | •        | 0.          |
| □ 小猴子13-4身体  |          | • 🗖 .      | 0              | •        | 0.          |
| ज 小猴子1尾巴     |          | • 🗖 .      |                | •        |             |
| ज 小猴子1手臂     | •        | • 🗖 .      | 0              | •        | 0.          |
| ┓ 小猴子1腿      | 2        |            |                | •        |             |
| -1           |          |            |                |          |             |
| <u> </u>     |          |            | ● 埴 坮 眥 [1] 30 | 24.0 hps | 1.2s        |
| 小猴子动画.fla* × |          |            |                |          |             |
| 🔁 🚔 场景 1 🖪 4 | ~ 縦子1 动雨 | <b>6</b> 1 |                |          |             |
|              |          | (          | -F             |          |             |
|              |          |            |                | D.       |             |

(2) 小猴子1动作2原画制作

●"小猴子1动作2"的原画绘制。在元件库中"小猴子1动画"文件夹下, 新建元件 到"小猴子1动作2"。在"小猴子1"的文件夹下打开"小猴子1转 面"元件,框选小猴子1的正面元件进行复制。双击"小猴子1动作2"元件 进入编辑界面,将复制的小猴子1正面元件粘贴到舞台上。选中舞台上所有元件, 鼠标右键点击,选择"分散到图层",将空白层"图层1"删除。如图 5-43 所示。

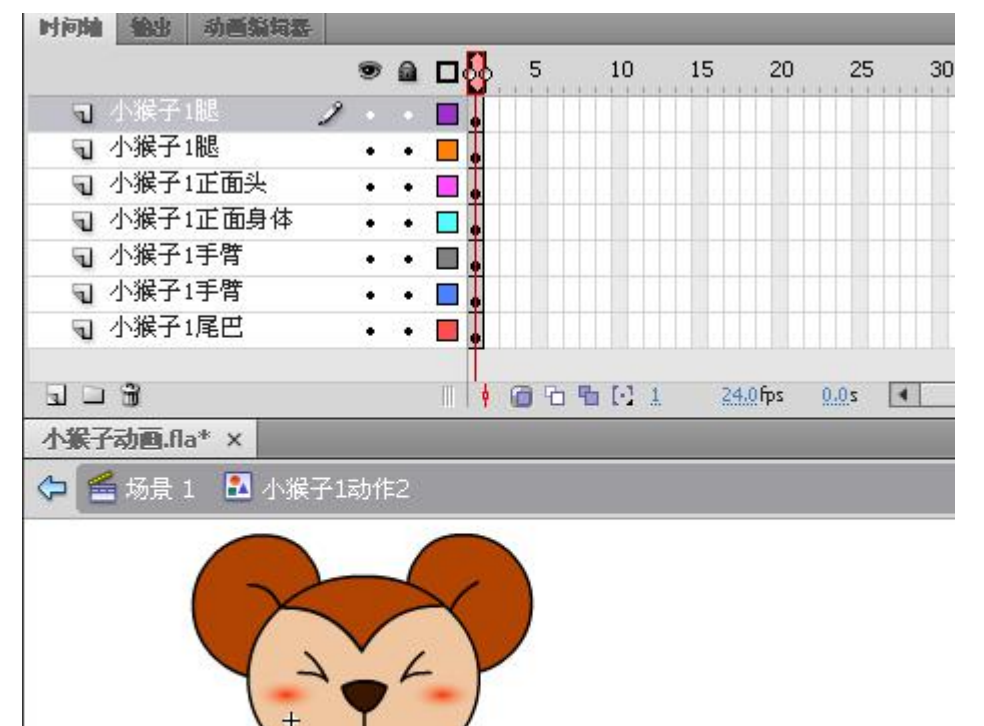

图 5-43 将复制的小猴子 1 正面元件分散到图层

●根据台本的提示,调整头部及手臂、腿部的造型。为了不改变原始元件, 逐一选择需要进行调整的元件执行菜单【修改】→【分离】。如图 5-44 所示。 调整各部位的造型,如图 5-45 所示。修改头部造型,使小猴子的头略往下低。 如图 5-46 所示。

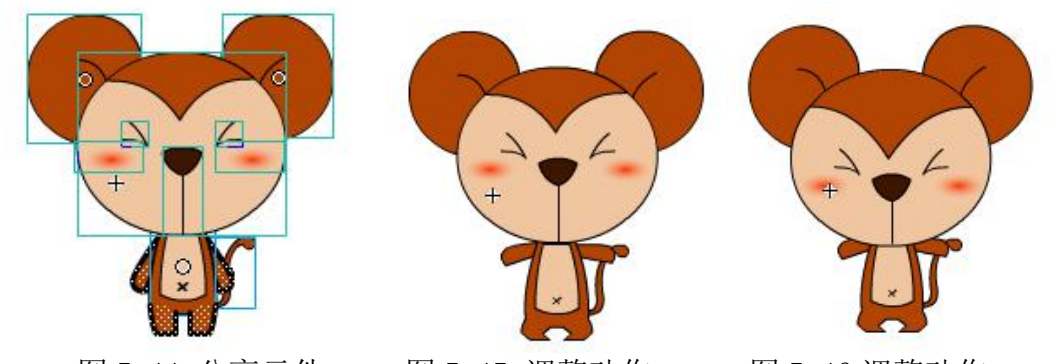

图 5-44 分离元件 图 5-45 调整动作 图 5-46 调整动作 ●在时间轴上新建两个图层,命名为"小猴子1小臂"。分别在两个图层上绘 制小猴子1的小臂。如图 5-47 所示。

| 时间轴 輸出 动画编词器  |       |       |      |                |                 |              |
|---------------|-------|-------|------|----------------|-----------------|--------------|
|               |       | • □&  | 5    | 10             | 15 20           | 2            |
| ■ 小猴子1小臂      | 2 .   |       |      |                |                 |              |
| ज 小猴子1小臂      | • •   | •     |      |                |                 |              |
| ज 小猴子1正面头     | • •   |       |      |                |                 |              |
| ┓ 小猴子1腿       | • •   |       |      |                |                 |              |
| ज 小猴子1腿       |       | · 🗖 🖡 |      |                |                 |              |
|               |       | T 14  | 009  | <b>1</b> [1] 1 | <u>24.0</u> fps | <u>0.0</u> s |
| 小猴子动画.fla* ×  |       |       |      |                |                 |              |
| 🗘 🖴 场景 1 🔝 小猴 | 子1动作2 | _     |      |                |                 |              |
|               |       | 1     |      |                |                 |              |
|               |       |       |      |                |                 | /            |
|               |       |       |      |                |                 |              |
|               |       |       |      |                |                 |              |
|               |       | _     | - 16 |                | *****           |              |
|               |       |       |      |                |                 |              |
|               |       |       | 1    | <b>.</b>       | _               |              |
|               |       |       |      |                |                 |              |

图 5-47 绘制小猴子1的小臂

●在第5帧上新建关键帧,打开"绘图纸外观"功能 1,参照第1帧,调整 小猴子头部及四肢的造型,绘制第2张原画。如图 5-48 所示。

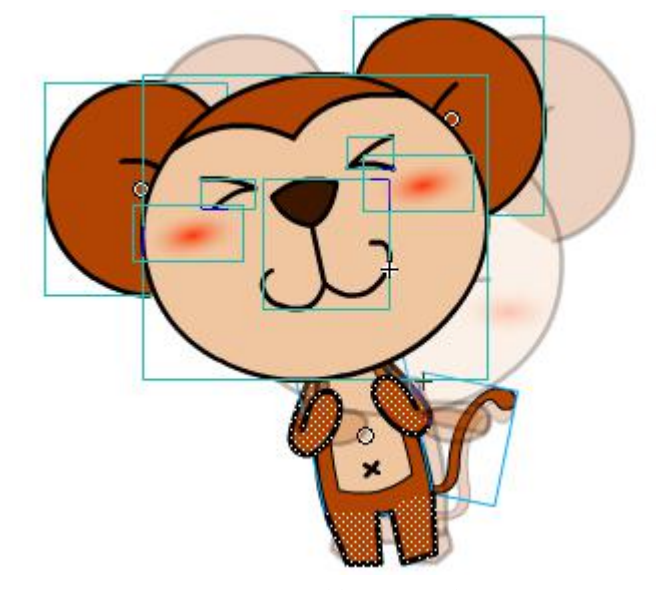

图 5-48 绘制第2张原画

●选择所有图层的第1帧,鼠标右键点击"复制帧",选择第9帧上的所有空白帧,鼠标右键点击"粘贴帧",将第一帧上的内容复制到第9帧上。同样的方法将第5帧上的内容复制到第13帧上。框选13帧上的所有内容,选择"任意变形工具" ₩ ,将中心点移到小猴子1的两腿之间,调整小猴子1向右倾斜。如图 5-49 所示。完成小猴子1动作2的原画绘制。

|               |          | _             | _  | _   |                        | _        |              | _  |
|---------------|----------|---------------|----|-----|------------------------|----------|--------------|----|
|               | 9        |               |    | 5   | 10                     | 15 20    | ) 25         | 30 |
| ज 小猴子1小臂      | <u>ن</u> | •             | ∎. |     | 0. 0.                  |          |              |    |
| ज 小猴子1小臂      | •        | •             | ∎. |     | 0.0                    |          |              |    |
| ज 小猴子1正面头     | •        | •             |    | •   | 0.                     |          |              |    |
| ┓ 小猴子1腿       |          | 53 <b>0</b> 3 | Ξ. | •   | 0.                     |          |              |    |
| ┓ 小猴子1腿       | <b>6</b> |               | □. | 0.  | 0.0                    |          |              |    |
| ज 小猴子1正面身体    | •        | ٠             | ∎. | 0.  | 0.0                    |          |              |    |
| ₪ 小猴子1手臂      | •        | ÷.            | ∎. | •   | 0.0.                   |          |              |    |
| ज 小猴子1手臂      | 2 .      |               | •  | 0.  | 0.0.                   |          |              |    |
| ₪ 小猴子1尾巴      | •        | •             |    | •   | 0.0                    |          |              |    |
|               |          |               | 11 | 6 6 | <b>™</b> [·] <u>13</u> | 24.0 fps | <u>0.5</u> s | •  |
| 小猴子动画.fla* ×  |          |               |    |     |                        |          |              |    |
| 🗇 뚪 场景 1 🛛 小猴 | 子1动作     | ŧ2            |    |     |                        |          |              |    |
|               |          | 7             |    |     | ~                      | 1        |              |    |

图 5-49 调整小猴子 1 动作

(3)"小猴子1动作3"的原画绘制。

●在元件库中"小猴子1动画"文件夹下,新建元件 **□**"小猴子1动作3"。 在"小猴子1"的文件夹下打开"小猴子1转面"元件,框选小猴子1的正面 元件进行复制。双击"小猴子1动作3"元件进入编辑界面,将复制的小猴子 1正面元件粘贴到舞台上。选中舞台上所有元件,鼠标右键点击,选择"分散 到图层",将空白层"图层1"删除。

●根据台本提示,小猴子1动作3中,小猴子的手臂要举起,挡住头部。调整手臂跟头部的图层关系,将两层手臂放在头部图层上方。如图5-50所示。

| Ð | 小猴子1手臂   | 2 |   | 0 |  |
|---|----------|---|---|---|--|
| 5 | 小猴子1手臂   |   | ٠ | • |  |
| 5 | 小猴子1正面头  |   |   | • |  |
| 1 | 小猴子1腿    |   |   | • |  |
| 5 | 小猴子1腿    |   |   | • |  |
| 5 | 小猴子1正面身体 |   | ٠ | • |  |
| 5 | 小猴子1尾巴   |   |   | • |  |

图 5-50 调整图层关系

●在第1帧上调整造型绘制第一张原画,将头部元件执行菜单【修改】→【分离】,调整头部的透视角度;调整身体替他部位的动作。如图 5-51 所示。

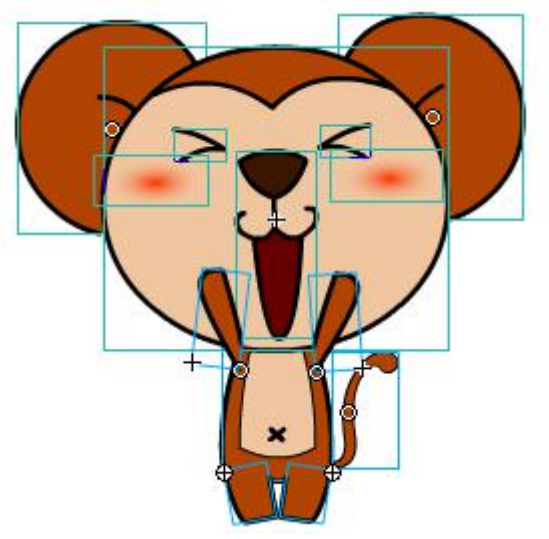

图 5-51 调整头部及身体动作

●在第5帧上,鼠标右键点击"插入空白关键帧"建立新的空白关键帧。从 "小猴子1转面"元件中找到3/4转面造型复制到"小猴子1动作3"的舞台上, 执行菜单【修改】→【变形】→【水平翻转】,将头部、手臂、腿部元件"分离"。 如图5-52所示。

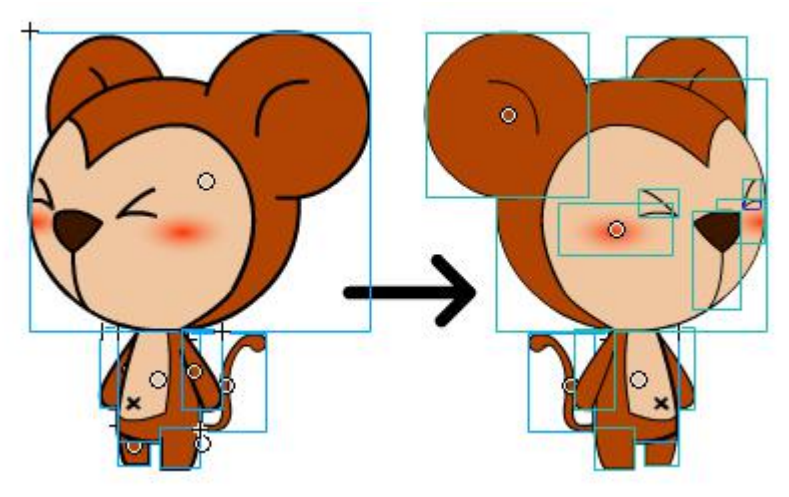

图 5-52 将"小猴子1 动作3"水平翻转

●使用"任意变形工具" ₩ 将大小比例调整到与第1帧相同。将各部位分 别剪切到相应的图层上。如图 5-53 所示。

| 时间轴   | 输出               | 动画编辑   | 泰   |   |   |     |     |    |    |       |    |
|-------|------------------|--------|-----|---|---|-----|-----|----|----|-------|----|
|       |                  |        |     | 9 |   |     | t   | 5  |    | 10    | 15 |
| 9     | 小猴子              | 1手臂    |     | • | • |     |     |    |    |       |    |
| 9     | 小猴子              | 1手臂    |     | • | ٠ | 130 |     |    |    |       |    |
| 5     | 小猴子              | 1正面头   |     | • | • |     |     |    |    |       |    |
| 9     | 小猴子              | 1腿     |     | • | • |     |     |    | 0. |       |    |
| 5     | 小猴子              | 1腿     |     | • | • |     |     |    |    |       |    |
| 9     | 小猴子              | 1正面身体  |     | • | • |     |     |    |    |       |    |
| 9     | 小猴子              | 1尾巴    | 2   |   |   |     | •   |    | •  |       |    |
| 50    | 9                |        |     |   |   |     |     |    |    | F.1 0 |    |
| 사원고:  | an<br>Theorem    | * ~    | _   | - | - |     | T T | 11 |    | 1.1 8 | _  |
| THET  | yj <u>e</u> g.na |        |     | _ | _ | _   | _   |    | _  |       |    |
| (つ) 📔 | 场景 1             | - 🎦 小獲 | 子1試 | 뱐 | 3 |     |     |    |    |       |    |
|       |                  | -      | _   |   |   |     |     |    |    |       |    |
|       |                  | ( -    |     | - | 4 | 1   | 1   |    |    |       |    |
|       |                  |        | 100 |   |   | -   |     |    |    |       |    |

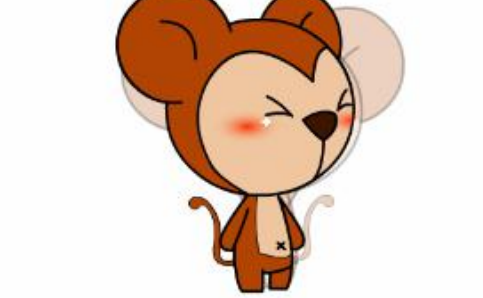

图 5-53 将各部位分别剪切到相应的图层上

●根据台本提示,调整小猴子1的动作,绘制第2张原画。如图 5-54 所示。 完成小猴子1所有动作的原画绘制。

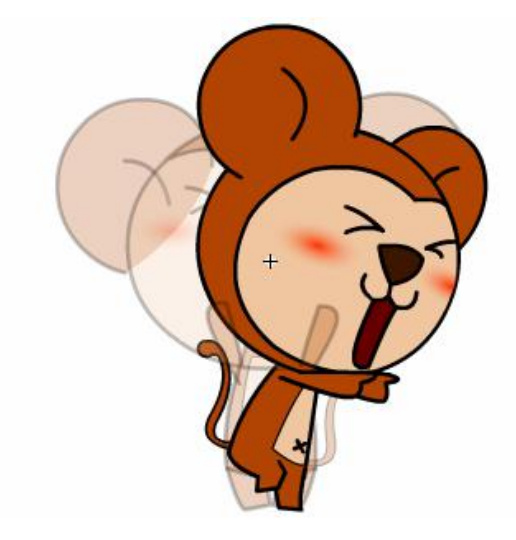

图 5-54 绘制第2张原画

(4) 小猴子2动作1原画制作

● 在库中新建文件夹 □, 命名为"小猴子2动画"。

● 参考台本绘制"小猴子2动作1"原画。在"小猴子2动画"文件夹下新建元件 副,命名为"小猴子2动作1"。

●在元件库中"小猴子2"文件夹下找到"小猴子2转面"元件,将小猴子

2 正面元件复制到"小猴子2动作1"元件的编辑界面中。

●将身体各部位元件分散到图层上。调整图层关系,使两只手臂能够遮挡住 身体。将各图层上的元件"分离"。如图 5-55 所示。

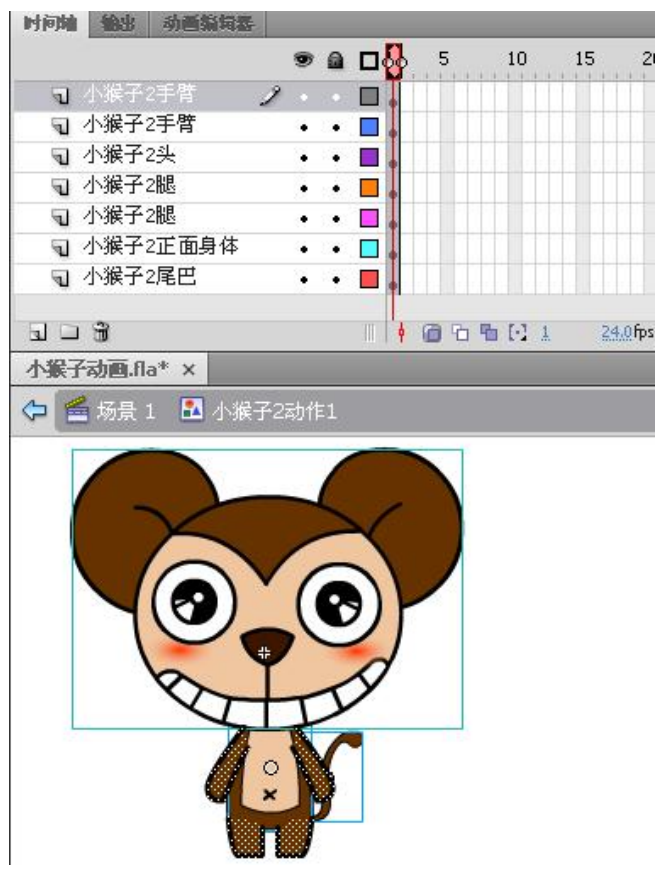

图 5-55 将各图层上的元件"分离"

●分别在第5帧、第10帧和第15帧上建立关键帧,调整元件,绘制原画。 如图 5-56 所示。完成小猴子2动作1的原画绘制。

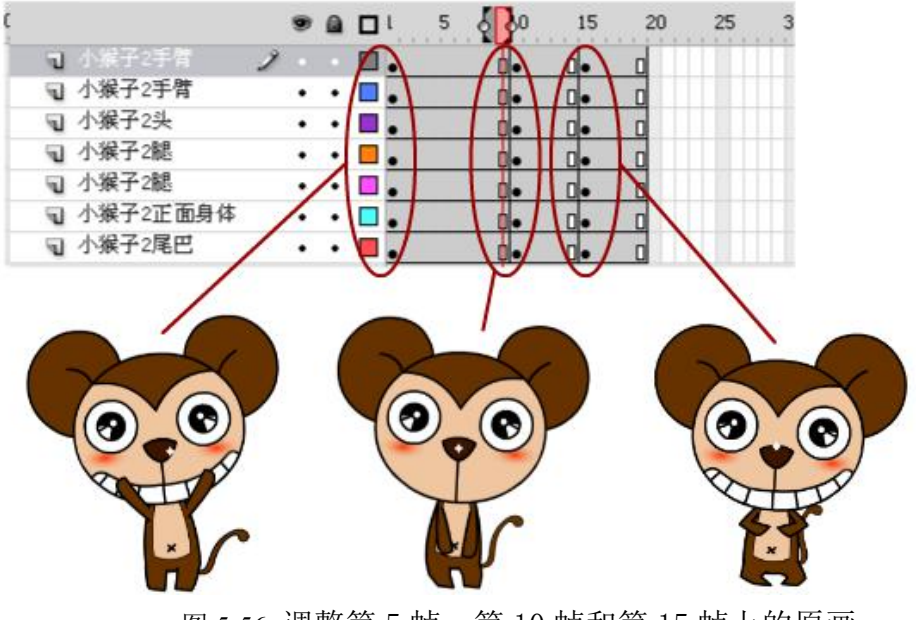

图 5-56 调整第 5 帧、第 10 帧和第 15 帧上的原画 (5)小猴子 2 动作 2 原画制作

● 参考台本绘制"小猴子2动作2"原画。在"小猴子2动画"文件夹下 新建元件 **1**,命名为"小猴子2动作2"。

●在元件库中"小猴子2"文件夹下找到"小猴子2转面"元件,将小猴子 2 3/4 面元件复制到"小猴子2动作2"元件的编辑界面中,将元件分散到各图 层。

●将除尾巴以外的位于各图层上的元件执行菜单【修改】→【分离】如图 5-57 所示。

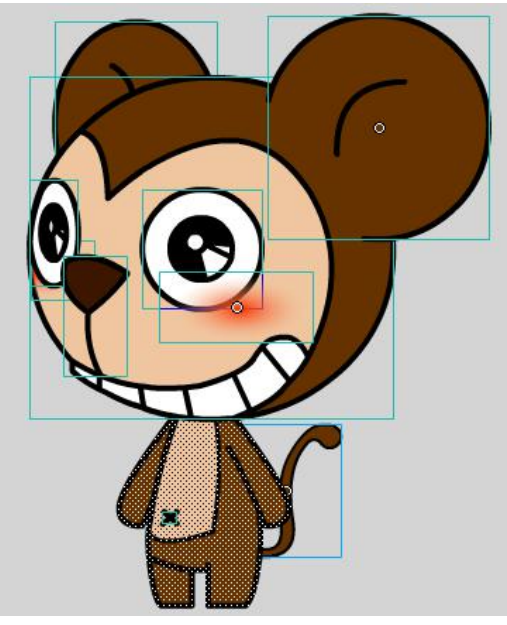

图 5-57 分离除尾巴以外的元件

●分别在第5帧和第9帧上建立关键帧,在各图层上调整元件,绘制原画。 如图 5-58 所示。完成小猴子2动作2的原画绘制。

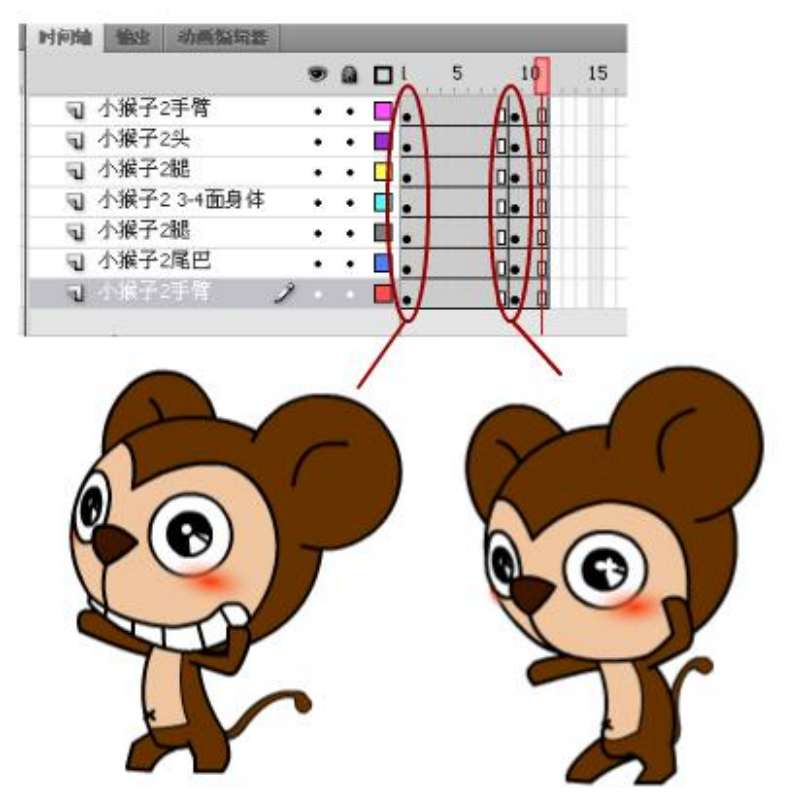

#### 图 5-58 在第5 帧和第9 帧上绘制原画

(6) 小猴子2动作3的原画制作

●参考台本绘制"小猴子2动作3"原画。在"小猴子2动画"文件夹下新 建元件副,命名为"小猴子2动作3"。

●在元件库中"小猴子2"文件夹下找到"小猴子2转面"元件,将小猴子 2 3/4 面元件复制到"小猴子2动作3"元件的编辑界面中,将元件分散到各图 层。

●将除尾巴以外的位于各图层上的元件执行菜单【修改】→【分离】如图 5-59 所示。

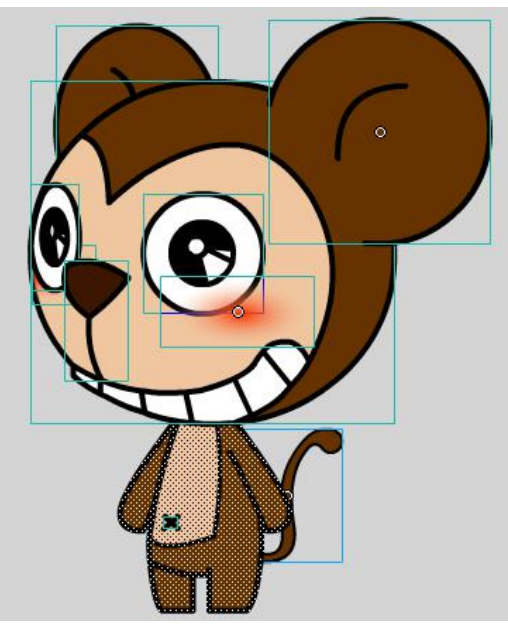

图 5-59 除尾巴以外的元件分离

●小猴子的左手是要遮挡住头部的,调整手臂层和头部层的图层关系。在第 一帧的各图层上调整元件,绘制原画。如图 5-60 所示。完成小猴子 2 动作 3 的 原画绘制。

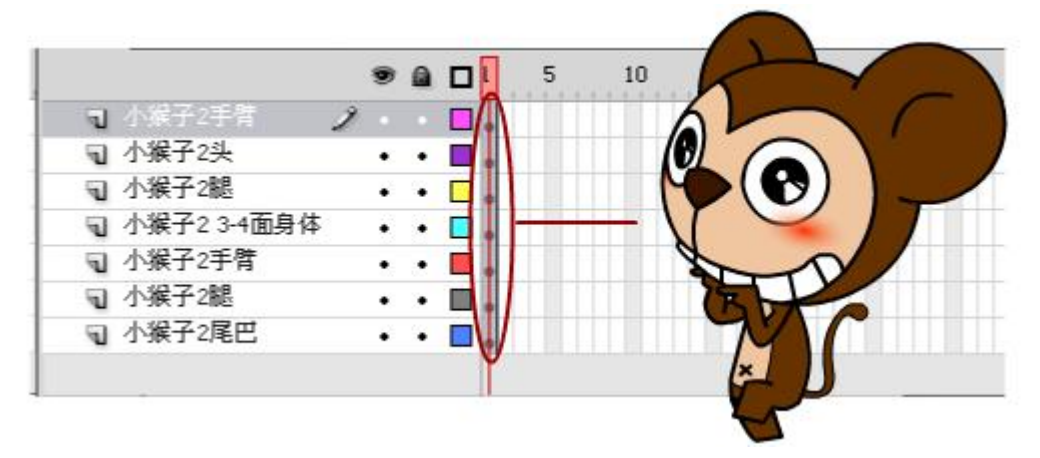

图 5-60 调整手臂层和头部层的图层关系

#### ★ 动画的制作

根据每个动作的不同情况,可以选择补间动画和逐帧动画两种形式。回到每个动 作元件里,完成动画的制作。 (1)"小猴子1动作1"动画制作(补间动画制作)。

●进入元件"小猴子1动作1"元件的编辑界面。选择所有图层的第五帧, 插入关键帧。让小猴子1在第1帧到第5帧之间停止不动。如图 5-61 所示。

| 时间轴 | 输出   | 动画编辑器   |   |          |   |    |     |                   |    |         |                 |    |   |
|-----|------|---------|---|----------|---|----|-----|-------------------|----|---------|-----------------|----|---|
|     |      |         |   | 9        |   | I. | δF0 | 10                | 15 | 20      | 25              | 30 | 3 |
| 9   | 小猴子: | 「手臂     |   | ÷        | • |    |     |                   |    |         |                 |    |   |
| 5   | 小猴子: | 腿       |   |          | • |    |     |                   | 0. |         |                 | 0. |   |
| 5   | 小猴子: | 1正3-4面头 |   | •        | • |    |     | na na na na na na | 0. |         | i ni ni ni ni n | 0. |   |
| 5   | 小猴子: | 13-4身体  |   |          |   |    |     |                   | 0. |         |                 | 0. |   |
| 5   | 小猴子: | 尾巴      |   | <b>.</b> |   |    |     |                   | 0. |         |                 |    |   |
| 1   | 小猴子: | 「手臂     |   | ٠        | • |    |     |                   | 0. |         |                 | 0. |   |
| จ   | 小猴子  | 腿       | 2 |          |   |    |     | al ai ai ai ai a  | •  |         | i ni ni ni ni n | 0. |   |
| an  | 3    |         |   |          |   | 1  | a h | <b>新 [-] 5</b>    |    | 4.0 fps | 0.2s            | 4  |   |

图 5-61 在第五帧处插入关键帧

●在所有图层的第10帧上插入关键帧,调整第10帧上的元件位置。如图 5-62所示。使用"任意变形工具" № ,旋转或移动小猴子1的各部位元件,不 要分离元件或更改元件内部的形状、颜色。

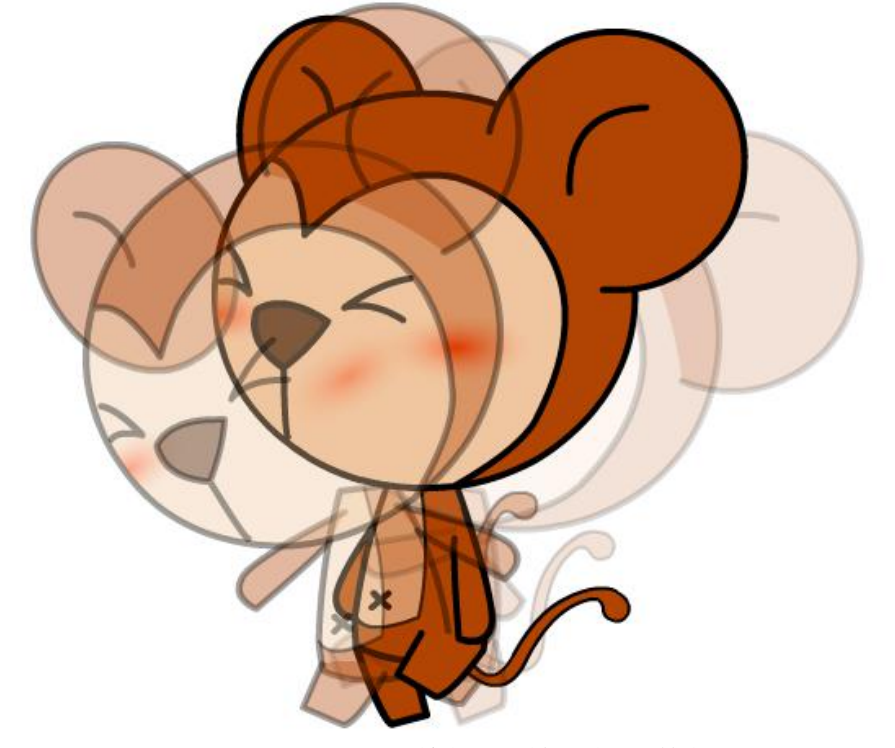

图 5-62 调整第 10 帧上的元件位置

●选择所有图层的第20帧插入关键帧,使小猴子1第15帧到第20帧之间停止不动。如图 5-63 所示。

|   |            | - 53 | 9 |   | ι | 5  | 10           | 15 | 5       | 25 30  | 35 |
|---|------------|------|---|---|---|----|--------------|----|---------|--------|----|
| 5 | 小猴子1手臂     |      | • | • |   | 0. |              |    |         |        |    |
| 5 | 小猴子1腿      |      | • | • |   |    |              | 0. |         | 0.     |    |
| Ъ | 小猴子1正3-4面头 |      | • | • |   |    |              | •  |         | •      |    |
| 5 | 小猴子13-4身体  |      | ٠ | • |   | •  |              | •  |         | •      |    |
| 5 | 小猴子1尾巴     |      | • | • |   | 0. |              | 0. |         | 0.     |    |
| จ | 小猴子1手臂     |      | • | • |   |    |              |    |         | •      |    |
| ٦ | 小猴子1腿      | 2    |   |   |   | •  |              | •  | 0       | •      |    |
|   | 3          |      |   |   | 4 | 66 | <b>™</b> (·) | 20 | 24.0fps | 0.8s 4 |    |

图 5-63 在第 20 帧处插入关键帧

●选择所有图层的第 25 帧插入关键帧,调整第 25 帧上的元件位置。如图 5-64 所示。使用"任意变形工具" ₩,旋转或移动小猴子1的各部位元件, 不要分离元件或更改元件内部的形状、颜色。

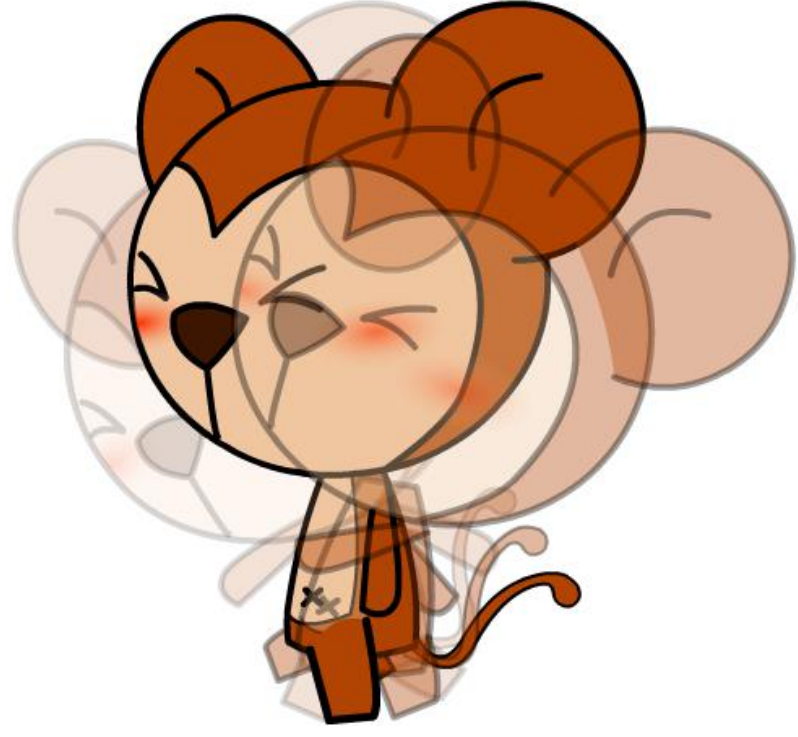

图 5-65 调整第 25 帧上的元件位置

●完成小猴子1的走路动作关键帧的调整。确保元件所有的元件都没有被 更改。如图 5-66 所示。

|    |            | Ó |   | - 6 |    | 6          | 20  | 0  |    |    | 20    | 6    |
|----|------------|---|---|-----|----|------------|-----|----|----|----|-------|------|
|    | A          | R | 1 | K   |    |            |     | 0  | 10 |    |       | E    |
|    | y          | - | T | V   | -  | <b>P</b> A | -   | E. | 1. | /  |       |      |
|    | 4          | V |   | 2   | T  |            | Sr. |    |    | 15 | fr    | Sr   |
|    |            | ~ |   | 5   |    |            | 1   | Ĩ  |    | 1  | 1     | 1    |
| 何論 | 输出 动画编句器   |   | 1 |     |    | 1          |     |    |    | 1  | / /   |      |
|    |            | 1 |   | 2   | 08 | 5          | 10  | 15 | 20 | 25 | 30 35 | 5 40 |
| J. | 小猴子1正3-4面头 |   | • | ٠   | N  | 1          | 0   | 0. | ol |    |       |      |
| E. | 小猴子1手臂     |   | • | ٠   |    | 0.         | 0.  | 0. | 0. | 0. | 0.    |      |
| J. | 小猴子1腿      |   | • | •   |    | 0.         | 0.  | 0. | 0. | 0. | 0.    |      |
| J. | 小猴子13-4身体  |   | • |     |    |            | 0.  |    |    | 1. | 0.    |      |
| J. | 小猴子1尾巴     |   | • | •   |    |            | 1.  |    | 0. | 1. | 1.    |      |
| E. | 小猴子1手臂     |   | • | •   |    | 1.         | 1.  |    | 0. |    | 0.    |      |
| J  | 小猴子1綿      | 2 | 0 | •   |    | 0.         | 0.  | 0. | 0. | 0. | 0.    |      |
|    | 2000       |   |   |     |    |            |     |    |    |    |       |      |

图 5-66 完成小猴子1 的走路动作

●选择时间轴上所有的帧,鼠标右键点击"创建传统补间",如图 5-67 所示。

10 15 5 20 25 30 35 ज 小猴子1正3-4面头 ┓ 小猴子1手臂 ज 小猴子1腿 🕤 小猴子13-4身体 ज 小猴子1尾巴 ज 小猴子1手臂 ┓ 小猴子1腿 

图 5-67 创建传统补间

●敲击回车键,播放动画效果。完成小猴子1动作1的制作。

(2) 小猴子1动作2的制作(逐帧动画制作)。

进入"小猴子1动作2"元件的编辑界面,由于小猴子1动作2中,小猴身体的形状产生了变化,所以在这一个动作的制作中,采用逐帧动画的制作方法。

●制作第1帧鱼第5帧之间的动画,加入挤压张和极限张,使动画看起来 更有弹性。如图 5-68 所示。

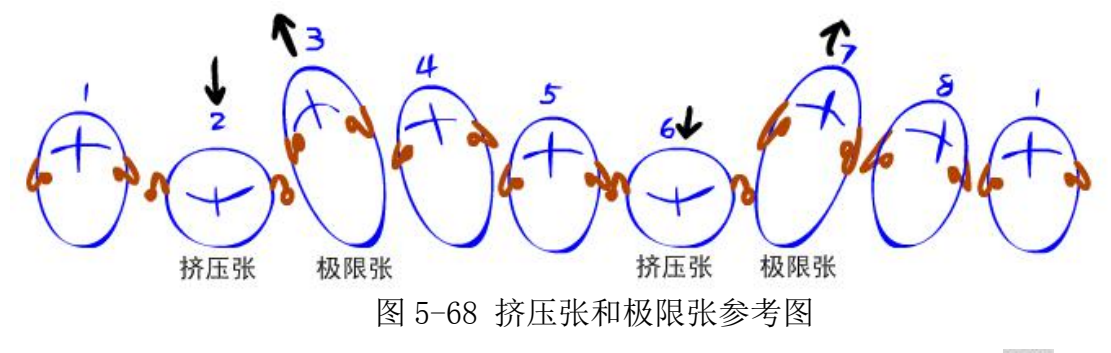

●在第3帧上插入关键帧,选中小猴子的全身,选择"任意变形工具" № ,

将中心点移至小猴子的脚跟处,将小猴子1的身体压扁。将手肘臂稍微的向 上抬。如图 5-69 所示。

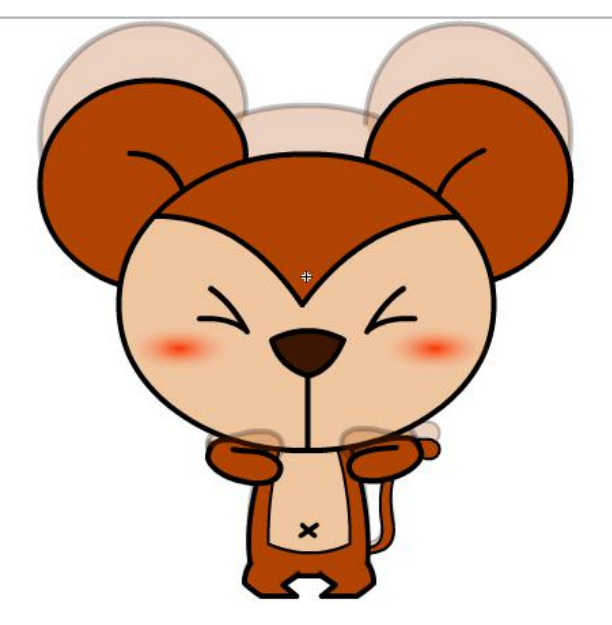

图 5-69 调整小猴子动作

●先在第7帧上插入关键帧,然后更改第5帧。框选第5帧上的小猴子1,选择"任意变形工具" № ,将中心点移至小猴子的脚跟处,将小猴子的身体拉伸。如图 5-70 所示。

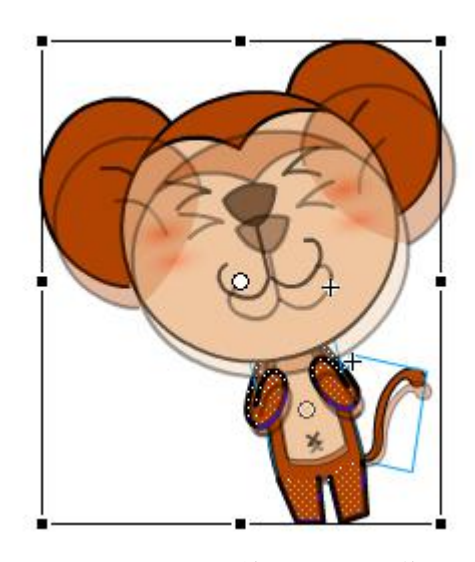

图 5-70 调整小猴子动作

●框选时间轴上的所有图层的第3帧、第4帧,鼠标右键点击选择"复制帧", ●框选时间轴上的所有图层的第11帧,第12帧,鼠标右键点击选择"粘贴帧"。

●框选时间轴上第16帧上的所有空白帧,鼠标右键点击选择"插入帧"。

●框选时间轴上的所有图层的第15帧,鼠标右键点击选择"插入关键帧"。

与第5帧的制作方法相同,选择"任意变形工具" 🛄,将中心点移至小猴

子的脚跟处,将小猴子的身体拉伸。

●敲击回车键,播放动画效果。完成小猴子1动作2的制作。

(3)"小猴子1动作3"的动画制作。进入"小猴子1动作3"元件的编辑界面。
 ●选择所有图层上的第5帧,根据前后两张原画,绘制动画。如图5-71所示。

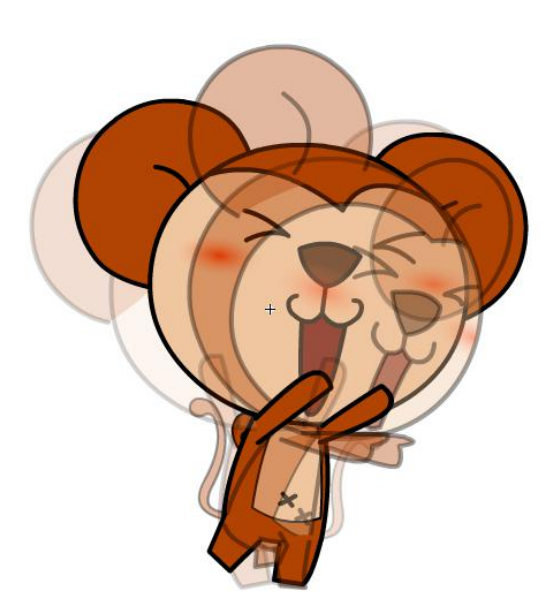

图 5-71 绘制第 5 帧动画 ●选择所有图层上的第 6 帧,绘制动画挤压张。如图 5-72 所示。

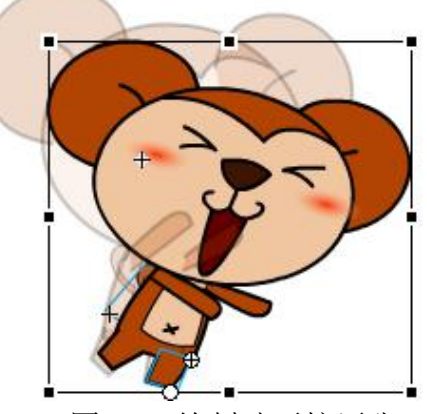

图 5-72 绘制动画挤压张 ●选择所有图层上的第7帧,绘制极限张。如图 5-73 所示。

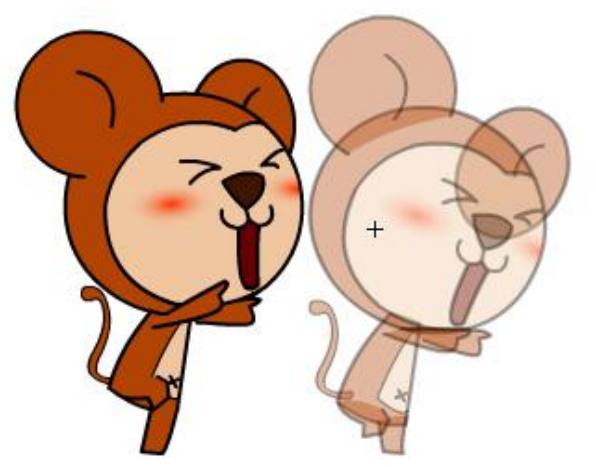

图 5-73 绘制极限张

●可以根据动作幅度大小,调整帧数使动画能够更加的生动。如图 5-74 所 示。

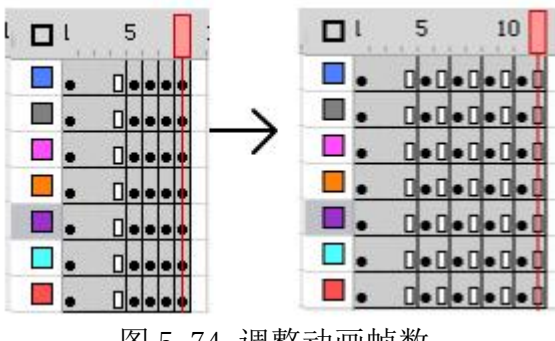

图 5-74 调整动画帧数

●敲击回车键,播放动画效果。完成小猴子1动作3的制作。

(4)"小猴子2动作1"的动画制作。进入"小猴子2动作1"元件的编辑界面。 ●选择所有图层上的第8帧,根据前后两张原画绘制动画中间张。如图 5-75 所示。

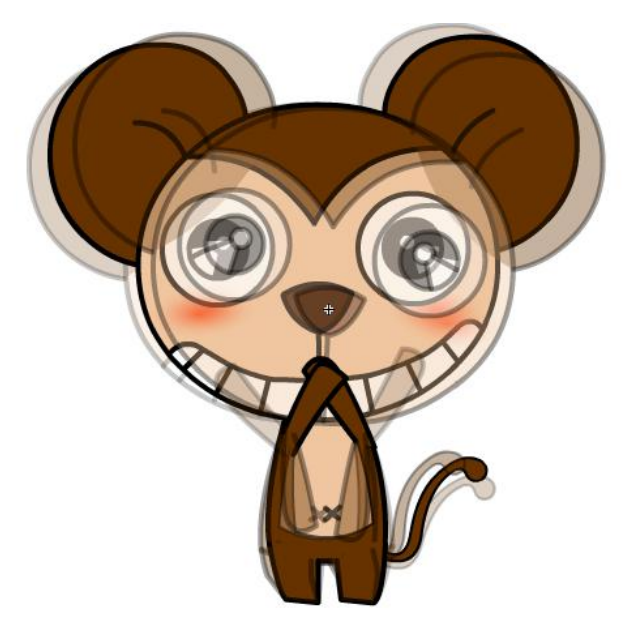

#### 图 7-75 绘制第 8 帧动画中间张

●选择所有图层上的第 13 帧,根据前后两张原画绘制动画中间张。如果在制作的过程中,"绘图纸外观工具" <sup>1</sup> 的使用让眼前感觉一片密密麻麻的时候,可以"锁定" ▲ 不需要编辑的图层,这样,就只有非锁定图层才会有"绘图纸外观工具" <sup>1</sup> 的效果。如图 5-76 所示。

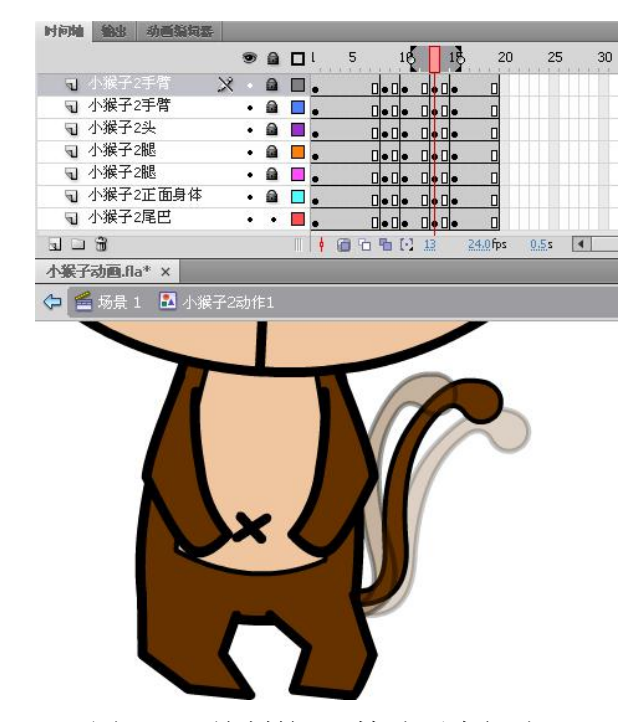

图 5-76 绘制第 13 帧动画中间张

●选择所有图层上的第13帧、第14帧,鼠标右键点击选择"复制帧",选择所有图层上的第18帧、第19帧,鼠标右键点击选择"粘贴帧"。

●选择所有图层上的第10帧, 鼠标右键点击选择"复制帧", 选择所有图层 上的第20帧, 鼠标右键点击选择"粘贴帧"

●选择所有图层上的第10帧至第20帧,"复制"、"粘贴"至所有图层上的 第20帧至第30帧。结果如图 5-77 所示。

|            |          | 9        |  | ι 5 | nanai | 10 | 15   | 20   | 25   | 30   | ) 35 |
|------------|----------|----------|--|-----|-------|----|------|------|------|------|------|
| <b>Q</b> 2 | 卜猴子2手臂   | •        |  |     | 0.0   |    | 0.0. |      |      |      |      |
| 5          | 卜猴子2手臂   | ÷        |  |     | 0.0   |    | 0.0. | 0.0. | 0.0. | 0.0. |      |
| <b>1</b> 4 | 卜猴子2头    | •        |  |     | 0.0   |    | 0.0. | 0.0. | 0.0. | 0.0. |      |
| 5          | 卜猴子2腿    | •        |  |     | 0.0   |    | 0.0. | 0.0. | 0.0. | 0.0. | 8    |
| <b>Q</b> 2 | 卜猴子2腿    | •        |  |     | 0.0   |    | 0.0. | 0.0. | 0.0. | 0.0. |      |
| 1          | 卜猴子2正面身体 | •        |  |     | 0.0   |    | 0.0. | 0.0. | 0.0. | 0.0. |      |
| 7          | 卜猴子2尾巴   | $\times$ |  | •   | 0.0   | •  |      |      |      | 0.0. |      |
|            |          |          |  |     |       |    |      |      |      |      |      |

图 5-77 复制第 10 帧至第 20 帧到第 20 帧至第 30 帧上

●根据节奏调整帧长度,选择所有图层上的第27帧,鼠标右键点击选择"删除帧",选择所有图层上的第28帧,鼠标右键点击选择"删除帧",选择所有图 层上的第30帧,鼠标右键点击选择"插入帧"。结果如图 5-78 所示。

|   |          |   | 9 | ۵ | ι 5 | 1    | 0   | 15     | 5 2 | 0   | 25        | 1  | 30 | 35 |
|---|----------|---|---|---|-----|------|-----|--------|-----|-----|-----------|----|----|----|
| 5 | 小猴子2手臂   |   |   |   |     |      |     | • 0 •  |     |     | • 0 • 0   | 1. | П  |    |
| 1 | 小猴子2手臂   |   |   |   | •   | 0.0. |     | • [] • | 0.0 |     | • [] • [] | ]  |    |    |
| 1 | 小猴子2头    |   | ٠ |   |     | 0.0. | . 0 | • [] • | 0.0 | . 0 | • 0 • 1   |    | 6  |    |
| 5 | 小猴子2腿    |   | • |   | •   | 0.0. |     | • 0 •  | 0.0 |     | • 0 • 1   |    | 6  |    |
| J | 小猴子2腿    |   | ٠ |   |     | 0.0. |     | • 0 •  | 0.0 |     | • 0 • 1   |    | 6  |    |
| 1 | 小猴子2正面身体 |   |   |   |     | 0.0. |     | • [] • | 0.0 | . 0 | • 0 • 1   |    | 0  |    |
| J | 小猴子2尾巴   | × |   |   |     | 0.0. | . 0 | • [] • | 0.0 | . 0 | • 0 • 1   |    | 6  |    |

### 图 5-78 调整帧率

●敲击回车键,播放动画效果。完成小猴子2动作1的制作。

(5)"小猴子2动作2"的动画制作。进入"小猴子2动作2"元件的编辑界面。
 ●在所有图层的第9帧处设置关键帧,根据前后两张原画绘制动画中间张。
 如图 5-79 所示。

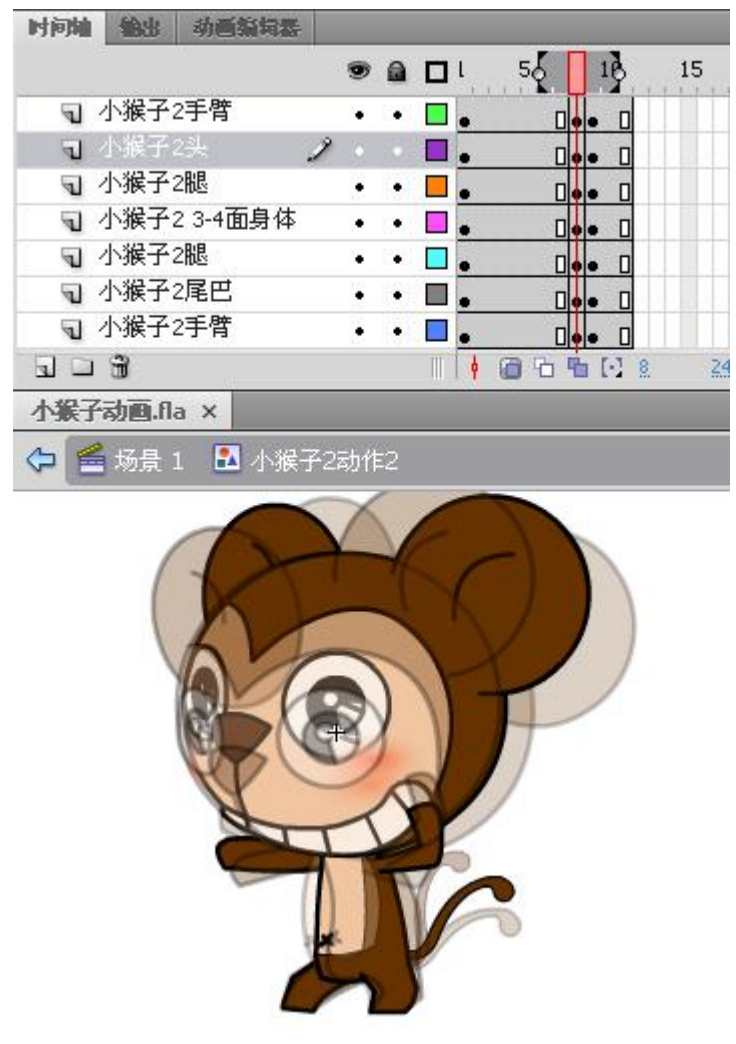

图 5-79 在第 9 帧处绘制动画中间张 ●选中所有图层的第 8 帧, "复制", "粘贴"到第 11 帧上。 ●选中所有图层的第 5 帧至第 11 帧, "复制", "粘贴"到第 12 帧至第 18 帧。 "粘贴"帧的时候要注意, 被粘贴的位置必须是背选中的帧。如图 5-80 所示。

|   | 19 <u>7</u> | 9          | ۵ |    | 5 | 10 | 15    | 20 |
|---|-------------|------------|---|----|---|----|-------|----|
| 9 | 小猴子2手臂      | •          | • |    | [ |    |       |    |
| Ð | 小猴子2头       | - 14<br>14 |   |    | [ |    |       |    |
| 5 | 小猴子2腿       |            | • |    | 1 |    |       |    |
| 9 | 小猴子2 3-4面身体 |            | • | □. |   |    | Перп  |    |
| 9 | 小猴子2腿       |            | • |    |   |    | ПееПе |    |
| 9 | 小猴子2尾巴      | - <b>X</b> | • |    | [ |    |       |    |
| 7 | 小猴子2手臂      | 8          | 0 |    | [ |    |       |    |

图 5-80 复制第 5 帧至第 11 帧到到第 12 帧至第 18 帧上 ●选中所有图层的第 6 帧至第 18 帧, "复制", "粘贴"到第 19 帧至第 31 帧。选中所有图层的第 27 帧, 鼠标右键点击选择"删除帧"。如图 5-81 所示。

|   |      |         |   | 9 |   | t j | 5               | 10 | 15 | 20 | 25 | 30 |
|---|------|---------|---|---|---|-----|-----------------|----|----|----|----|----|
| J | 小猴子: | 2手臂     |   | • | • |     | - den den den d |    |    |    |    |    |
| 9 | 小猴子: | 2头      |   | • | • |     |                 |    |    |    |    | •  |
| 9 | 小猴子: | 2腿      |   |   | • |     |                 |    |    |    | 0  | 0. |
| J | 小猴子: | 2 3-4面身 | 体 |   | • |     |                 |    |    |    |    | 0. |
| J | 小猴子: | 2腿      |   |   | • |     |                 |    |    |    | 0  | 0. |
| 1 | 小猴子  | 2尾巴     | 2 | • |   |     |                 |    |    |    | 0  | 0. |
| 5 | 小猴子: | 2手臂     |   | ٠ | ٠ |     |                 |    |    |    |    | 0. |

图 5-81 调整帧率 ●敲击回车键,播放动画效果。完成小猴子2动作2的制作。

#### ★ 动画的合成

运用已经制作好的动画元件,合成小猴子1和小猴子2的动画。

(1) 小猴子1动画合成。

●在"小猴子1动画"文件夹下新建元件□,命名为"小猴子1动作合成"。 如图 5-82 所示。双击进入元件编辑界面。

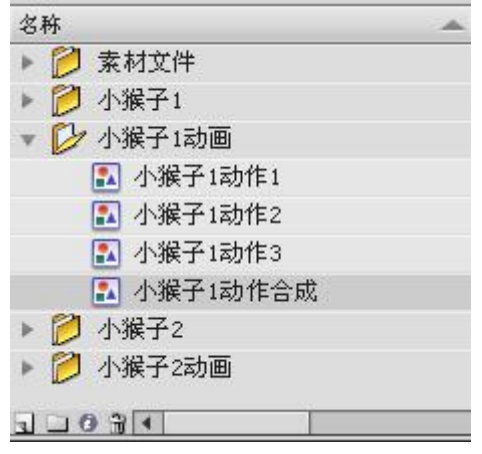

图 5-82 元件编辑界面

●将元件"小猴子1动作1"拖入舞台。在第63帧上设置关键帧,将小猴子向左移动。如图 5-83 所示。

| 时间轴 | the state | 动画编辑    | 5      |      |     |    |     |          |          |                |      |      |    |    |    |    |    |    |    |
|-----|-----------|---------|--------|------|-----|----|-----|----------|----------|----------------|------|------|----|----|----|----|----|----|----|
|     |           |         |        | 9    | a ( | ⊐{ | 5   | 10       | 15 2     | 0 25           | 5 30 | ) 35 | 40 | 45 | 50 | 55 | 60 | 65 | 70 |
| 1   |           |         | 2      |      | •   |    |     |          |          |                |      |      |    |    |    |    |    |    |    |
|     |           |         |        |      |     |    |     |          |          |                |      |      |    |    |    |    |    |    |    |
|     |           |         |        |      |     |    |     |          |          |                |      |      |    |    |    |    |    |    |    |
|     |           |         |        |      |     |    |     |          |          |                |      |      |    |    |    |    |    |    |    |
|     |           |         |        |      |     |    |     |          |          |                |      |      |    |    |    |    |    |    |    |
|     |           |         |        |      |     |    |     |          |          |                |      |      |    |    |    |    |    |    |    |
|     |           |         |        |      |     |    |     |          |          |                |      |      |    |    |    |    |    |    |    |
| 90  | 3         |         |        |      |     |    | 069 | b [•] 63 | 24.0 fps | : <u>2,6</u> s | 4    |      | 7. |    |    |    |    | 80 |    |
| 小猴子 | 动画.fl;    | a* × vi | t6.fla | •* X | 6   |    |     |          |          |                |      |      |    |    |    |    |    |    |    |
| 0   | 场景:       | 1 🔝 小道  | 侯子1    | 动作   | 合成  |    |     |          |          |                |      |      |    |    |    |    |    |    |    |

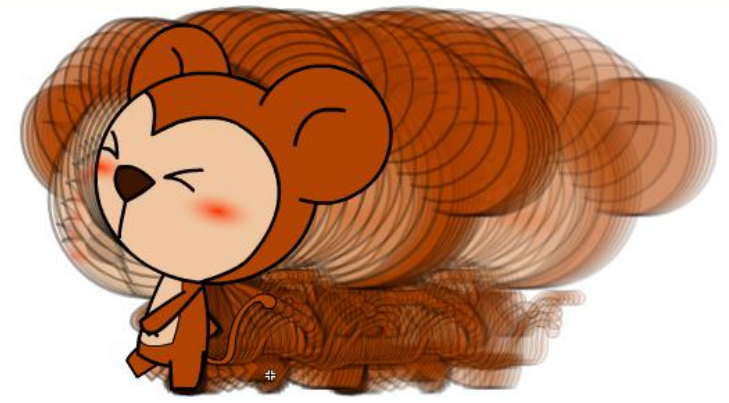

图 5-83 在舞台上将小猴子向左移动

●在时间轴上选择第83帧, 鼠标右键点击选择"插入空白关键帧"。在元件 库里找到"小猴子1动作2"元件, 拖入舞台。比对大小, 将前脚对位。如图 5-84 所示。

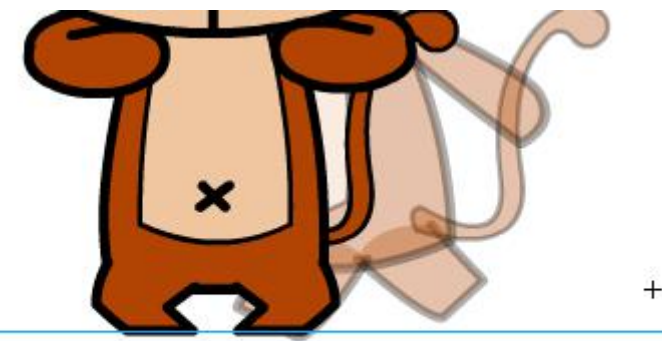

#### 图 5-84 在舞台上将前脚对位

●在时间轴上选择第 64 帧设置为关键帧,选中小猴子,鼠标右键点击选择 "分离"。

●分别在第68帧、第72帧、第77帧上设置关键帧。绘制动画中间张。注 意在第72帧、第77帧上对小猴子的腿有形状上的修改,要先将元件"分离", 从新"组合"后,调整叠加的层次,再进行形状上的修改。如图5-85所示。

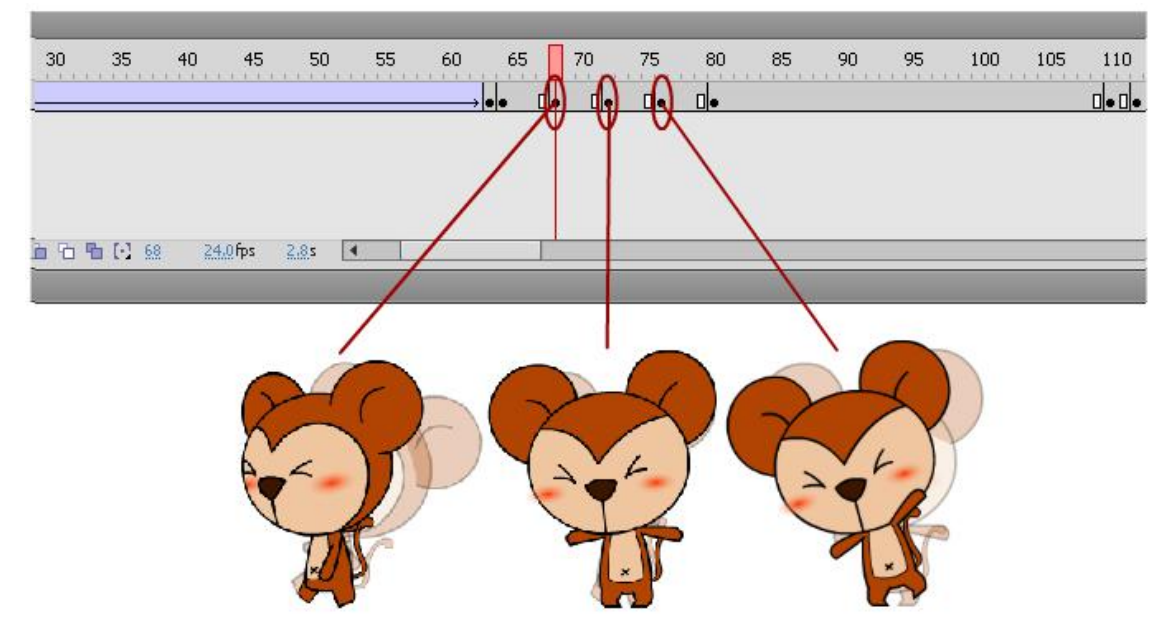

图 5-85 第 68 帧、第 72 帧、第 77 帧上绘制原画

●在时间轴上选择第112帧, 鼠标右键点击选择"插入空白关键帧"。在元件库里找到"小猴子1动作3"元件,拖入舞台。比对大小,将脚对位。如图5-86所示。

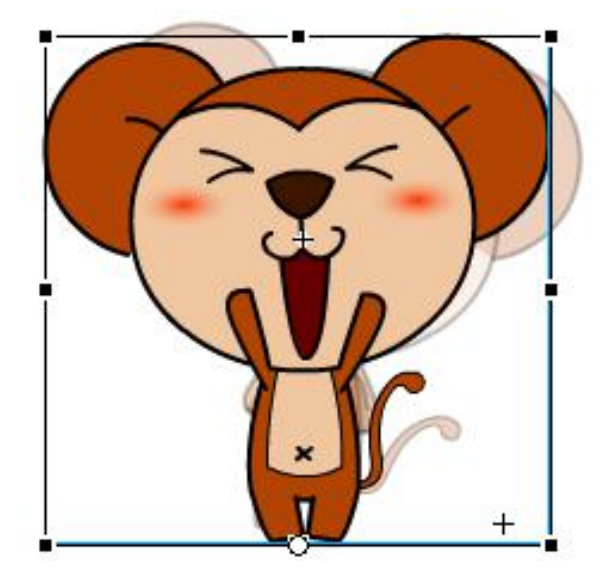

图 5-86 在舞台上调整元件大小位移

●在时间轴上选择第110帧,鼠标右键点击选择"插入关键帧"。由于第108 是一张极限张,所以在第110帧上要做1帧缓冲张。如图5-87所示。使用"任 意变形工具" ∭,将中心点设定在小猴子1的脚跟处,向下挤压小猴子1。如 图 5-88 所示。

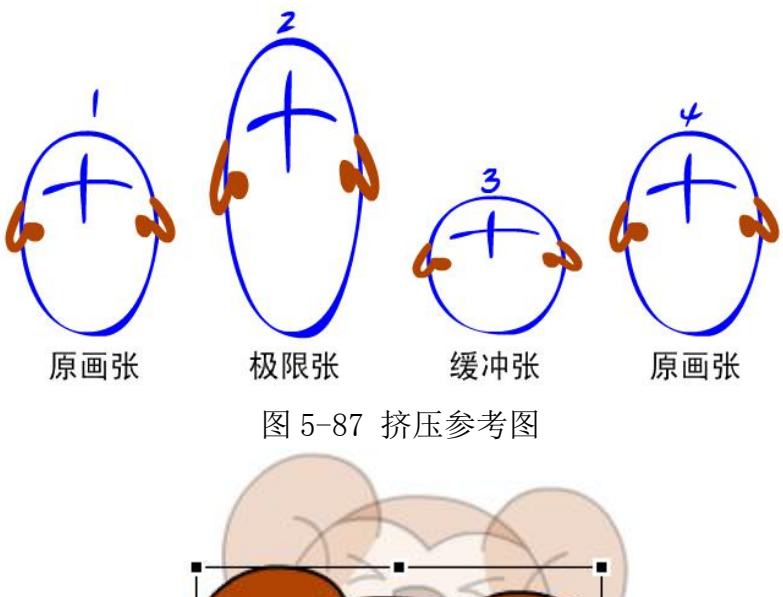

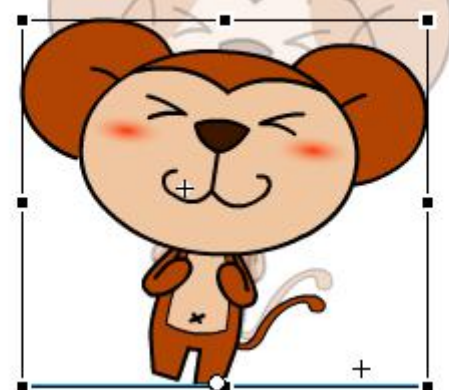

图 5-88 调整小猴子的元件位移

●在时间轴上选择第122帧,鼠标右键点击选择"插入帧"。

●在时间轴上选择第113帧, 鼠标右键点击选择"插入关键帧"。将第113帧 至第122帧选中,向后移动到第118帧至第127帧。

●光标移到第112帧上,在舞台上选中小猴子1,在属性栏里将"循环"选项设置为"单帧"。如图 5-89 所示。

|   | 库 动画接收                            | *  |
|---|-----------------------------------|----|
|   |                                   | *2 |
|   |                                   |    |
|   | 实例:小猴子1动作3 交换                     |    |
|   | ▶ 位置和大小                           |    |
| × | ▷ 色彩激展                            |    |
|   | ♥ <b>福</b> 环<br>选项: 単帧  ▼<br>第一帧; |    |

图 5-89 属性栏里将"循环"选项设置为"单帧" ●敲击回车键,播放动画效果。完成"小猴子1动画合成"的制作。 (2)小猴子2动画合成。 ●在"小猴子2动画"文件夹下新建元件副,命名为"小猴子2动作合成"。 如图 5-90 所示。双击进入元件编辑界面。

| ···<br>    |  |
|------------|--|
| 🕖 小猴子1     |  |
| 💋 小猴子1动画   |  |
| 📁 小猴子2     |  |
| ▷ 小猴子2动画   |  |
| 🔝 小猴子2动作1  |  |
| 🔝 小猴子2动作2  |  |
| 🔝 小猴子2动作3  |  |
| 🔝 小猴子2动作合成 |  |

## 图 5-90 元件编辑界面

●将元件"小猴子2动作1"拖入舞台。选中小猴子,在属性栏里设置"循环"选项为"单帧",第一帧为"20"。如图 5-91 所示。

| RÉ     | _        | _  |
|--------|----------|----|
|        | 图形       |    |
| 实例:    | 小猴子2动作1  | 交换 |
| ▷ 位置和大 | <u>ሉ</u> |    |
| ▷ 色彩潋果 |          |    |
| ▽ 循环   |          |    |
| 选项:    | 〔单帧      | •  |
| 第一帧:   | 20       |    |
|        |          |    |

图 5-91 属性栏里设置"循环"选项为"单帧"

●在第 142 帧上设置关键帧,选中小猴子,在属性栏里设置循环选项为"循环",第一帧为"1"。如图 5-92 所示。

|       | 图形      | •  |
|-------|---------|----|
| 实例:   | 小猴子2动作1 | 交换 |
| 位置和大  | 4       |    |
| 色彩效果  |         |    |
| 7 循环  |         |    |
| 选项:   | 循环      |    |
| 笛—·帖· | 1       |    |

图 5-92 设置循环选项为"循环",第一帧为"1"

●在第 268 帧设置空白关键帧,将"小猴子 2 动作 2"拖入舞台。比对大小,将左脚对位。如图 5-93 所示。

|              |             |    | 240   | 245   | 250   | 255             | 260           | 265 | 270 | 275 | 280 | 285 | 290 |
|--------------|-------------|----|-------|-------|-------|-----------------|---------------|-----|-----|-----|-----|-----|-----|
| 司 图层 1       | 2           | •  |       |       |       |                 |               | ٥   |     |     |     |     |     |
|              |             |    |       |       |       |                 |               |     |     |     |     |     |     |
|              |             |    |       |       |       |                 |               |     |     |     |     |     |     |
|              |             |    |       |       |       |                 |               |     |     |     |     |     |     |
| 3 - 3        |             | 11 | 🛉 🛍 9 | 5 % ( | 2 268 | <u>24.0</u> fps | <u>11,1</u> 5 | 4   |     |     |     |     | č.  |
| 小猴子动画.fla* × | vft6.fla* × | 4  |       |       |       |                 |               |     |     |     |     |     |     |
| 🗘 🖆 场景 1 🔒   | 小猴子2动作      | 合成 |       |       |       |                 |               |     |     |     |     |     |     |

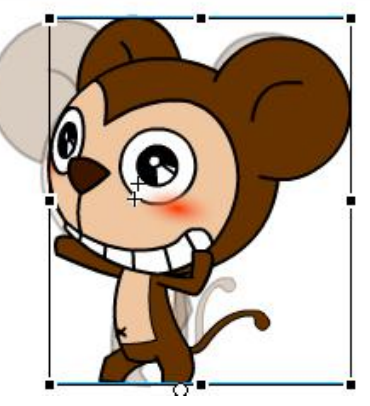

图 5-93 在舞台上调整小猴子的元件大小位置

●选择第1帧,鼠标右键点击选择"复制帧",选择第391帧,鼠标右键点 击选择"粘贴帧",选择第605帧,鼠标右键点击选择"插入空白关键帧"。 将"小猴子2动作3"元件拖入舞台。比对大小,将右脚对位。如图5-94所示。

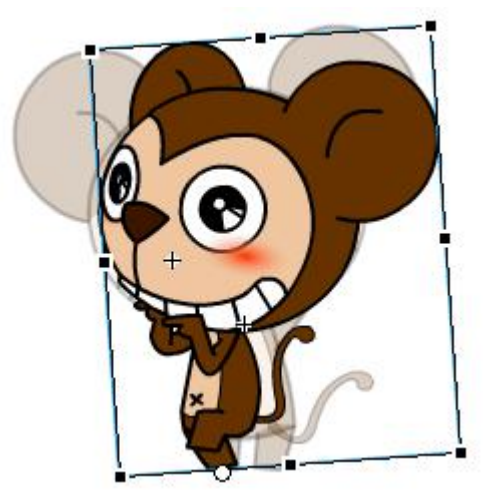

图 5-94 在舞台上调整小猴子的元件大小位置

●选择第 598 帧设置关键帧,根据前后两张画面,插入中间张。如图 5-95 所示。

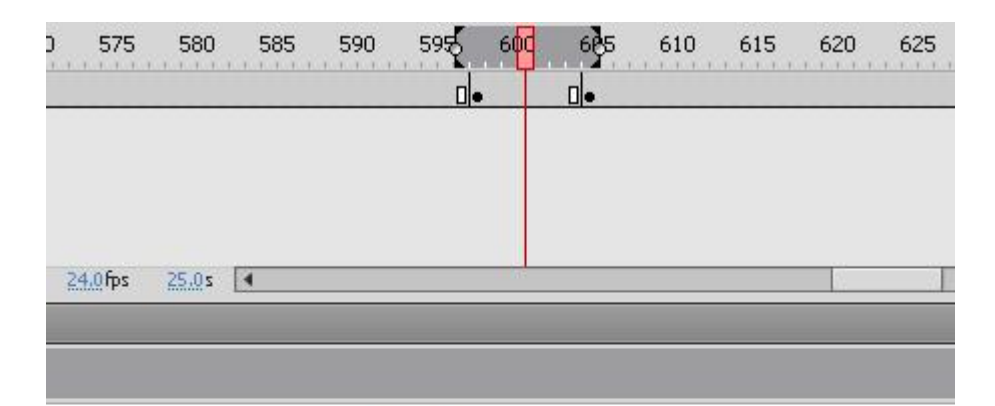

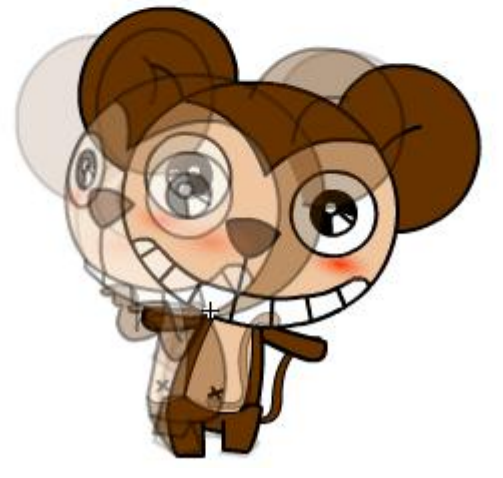

图 5-95 在第 598 帧上设置关键帧

●在时间轴上选择第630帧,鼠标右键点击选择"插入帧"。

●敲击回车键,播放动画效果。完成"小猴子2动画合成"的制作。

## ★ 场景的合成

运用已经完成的动画元件及场景拼合完成动画。

(1) 背景层合成

●在元件库中新建元件,命名为"动画合成"。如图 5-96 所示。

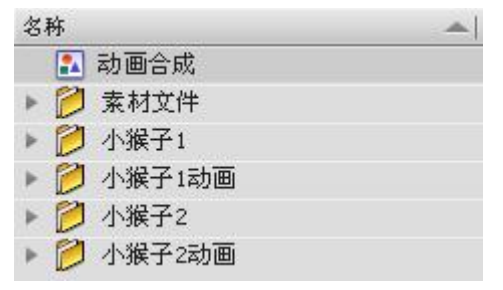

图 5-96 元件库中新建元件

●双击元件进入"动画合成"的元件编辑界面。 将图层1命名更改为"背景层"。如图 5-97 所示。

| 时间轴 | 输出  | 动画编辑器 |    |    |    |   |
|-----|-----|-------|----|----|----|---|
|     |     |       | 9  | □₿ | 5  | 1 |
| 1   | 背景层 |       | 2. |    |    |   |
|     |     |       |    |    |    |   |
|     |     |       |    |    |    |   |
|     |     |       |    |    |    |   |
|     | 3   |       |    |    | 66 | 5 |

图 5-97 将图层 1 命名更改为"背景层

●选择"油漆桶工具" 之, 在属性栏里将类型改为"线性", 渐变颜色改为从蓝到白。如图 5-98 所示。

| h 🗖   | 1    | 溢 | 出: 📕    | ~   |  |
|-------|------|---|---------|-----|--|
|       | \$   |   | □线性     | RGB |  |
| 红     | 102  | ~ | -       |     |  |
| 绿:    | 153  | ~ |         |     |  |
| 蓝:    | 255  | ~ |         |     |  |
| Ipha: | 100% | ~ | #6699FF |     |  |
|       |      |   |         |     |  |

图 5-98 调整渐变属性

●选择"矩形工具"□,在舞台上绘制一个矩形,使用"渐变变形工具"
□ 更改渐变方向。如图 5-99 所示。

| ¢ |   |  |
|---|---|--|
|   |   |  |
|   |   |  |
|   |   |  |
|   |   |  |
|   |   |  |
|   | v |  |
|   |   |  |
|   | + |  |
|   |   |  |
|   |   |  |
|   |   |  |

图 5-99 绘制渐变矩形

●框选绘制好的矩形,在属性栏里调整矩形的大小为宽度:2300;高度:1000。 选中矩形,鼠标右键点击选择"组合"。如图 5-100 所示。

| 属性                                                                                                    |                 |     |        | *= |
|----------------------------------------------------------------------------------------------------|-----------------|-----|--------|----|
|                                                                                                    | 形状              |     |        |    |
|                                                                                                    |                 |     |        |    |
|                                                                                                    | 5 <b>1</b> 2    |     |        |    |
| ▽ 位 置 和 大                                                                                                    | :小              |     |        |    |
| ×                                                                                                    | : <u>-612.1</u> | Y:  | -452.1 |    |
| ed and the contract of the contract of the co | : 2300.1        | 高度: | 1000.0 |    |

图 5-100 调整矩形框的大小位移

●在库中打开"素材文件"→"场景"文件夹,选择"场景 0006.png"至"场 景 0014.png"文件,拖入到舞台上。如图 5-101 所示。

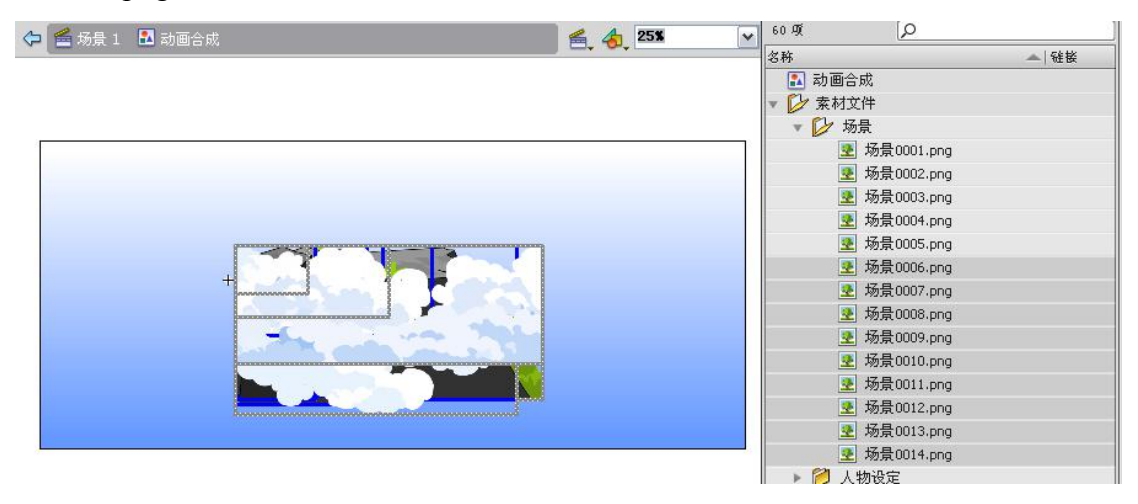

图 5-101 将场景拖入舞台

●在舞台上分别调整每张图片的大小和位移到相对的位置上。如图 5-102 所

示。

存 🖆 场景 1 🔝 动画合成

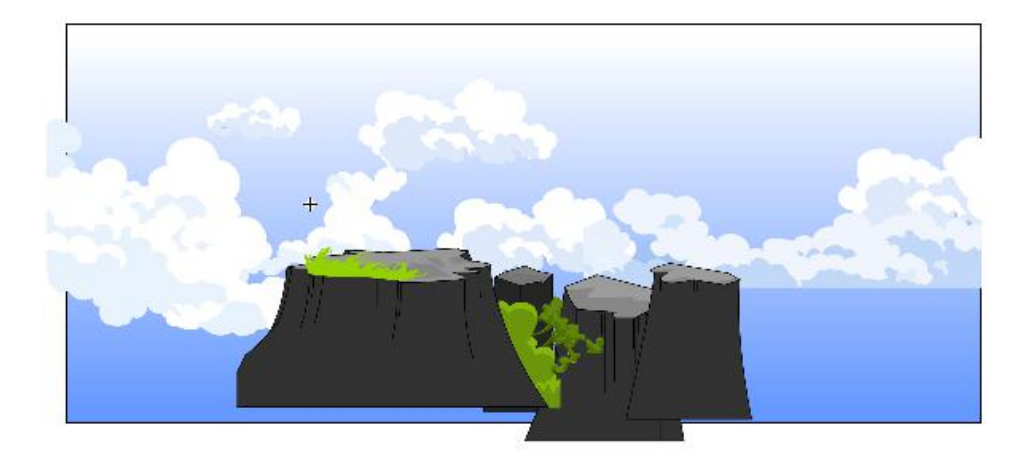

图 5-102 调整场景的位移

- (2) 小猴子2第2层合成
  - ●锁定背景层,新建图层,命名为"小猴子2第2层"。如图 5-103 所示。

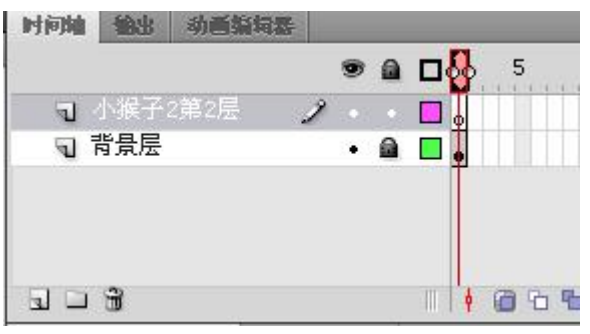

图 5-103 为图层命名

●将"小猴子2动作合成"元件拖入舞台,调整大小及位置。如图 5-104 所示。

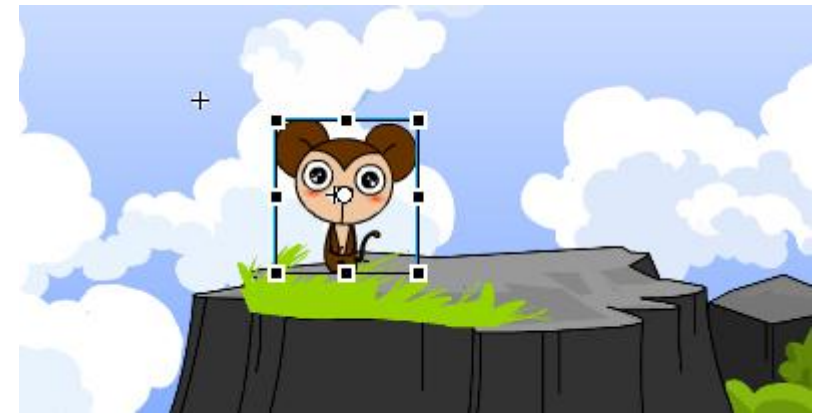

图 5-104 调整元件大小及位置

●将小猴子复制到其他的山顶上,调整好大小及前后层及关系。如图 5-105 所示。

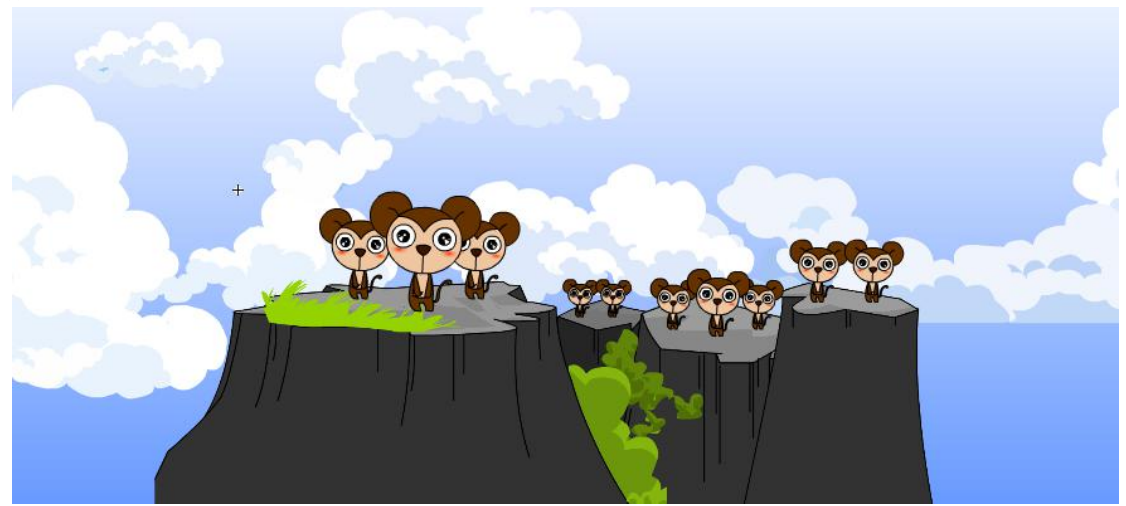

图 5-105 调整大小及前后层关系

(3) 中层合成
 ●锁定"小猴子2第2层",新建图层,命名为"中层"。如图 5-106 所示。

| 2      | 0            |                  |                            |                              |
|--------|--------------|------------------|----------------------------|------------------------------|
| E .    | 1            | •                |                            |                              |
| 候子2第2层 | •            | â [              |                            |                              |
| 誤      | •            |                  |                            |                              |
|        | 候子2第2层<br>景层 | 候子2第2层 •<br>景层 • | 候子2第2层 ・    ●<br>景层 ・    ● | 候子2第2层 • 📾 🗖 •<br>景层 • 📾 🗖 • |

图 5-106 新建图层,命名为"中层"

●在库中打开"素材文件"→"场景"文件夹,选择"场景 0001.png""、场景 0002.png""、场景 0003.png"拖入到舞台上,摆放在适当的位置。如图 5-107 所示。

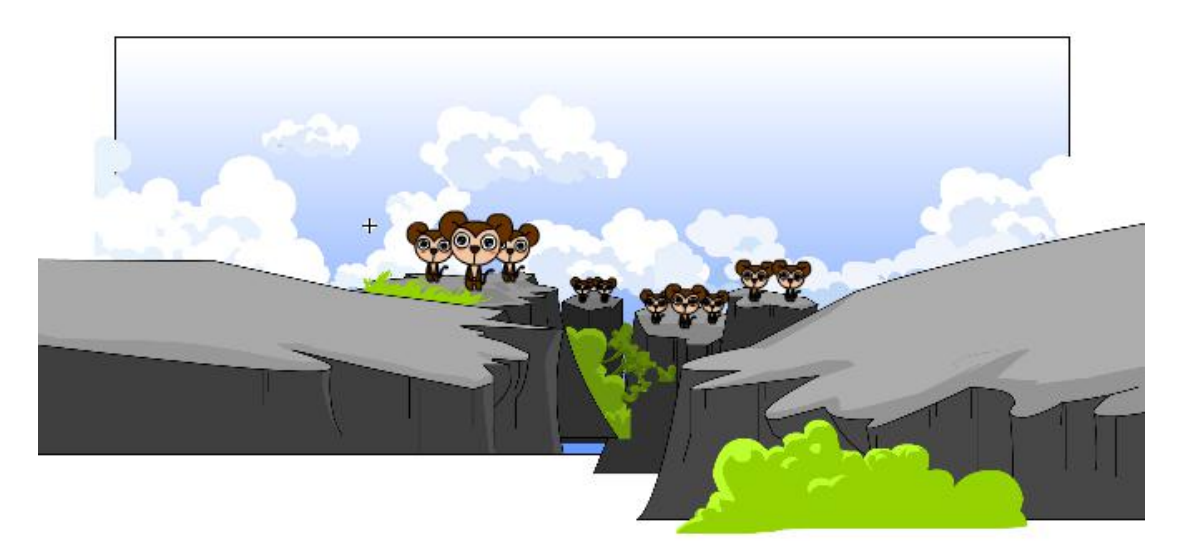

图 5-107 将素材文件拖入到舞台中

- (3) 小猴子2第1层合成
  - ●锁定"中层",新建图层,命名为"小猴子2第1层"。如图 5-108 所示。

|       |             |   | 9 |   | L | 5 |     | 10  | i a a | 15 | 20     | 25           |
|-------|-------------|---|---|---|---|---|-----|-----|-------|----|--------|--------------|
| ┓ 小猴子 | 2第1层        | 2 |   |   | Ţ |   |     |     |       |    |        |              |
| 🕤 中层  | - 12 - 5772 |   | • |   |   |   |     |     |       |    |        |              |
| ₪ 小猴子 | 2第2层        |   | • |   |   |   |     |     |       |    |        |              |
| ₪ 背景层 | 1           |   | ٠ | 2 | • |   |     |     |       |    |        |              |
| 300   |             |   |   |   | ¢ | 0 | ò 9 | 1 🖸 | 1     | 24 | .0 fps | <u>0.0</u> s |

图 5-108 锁定"中层",新建图层

●将"小猴子2动作合成"元件拖入舞台,调整大小及位置。将元件复制, 如图 5-109 所示。

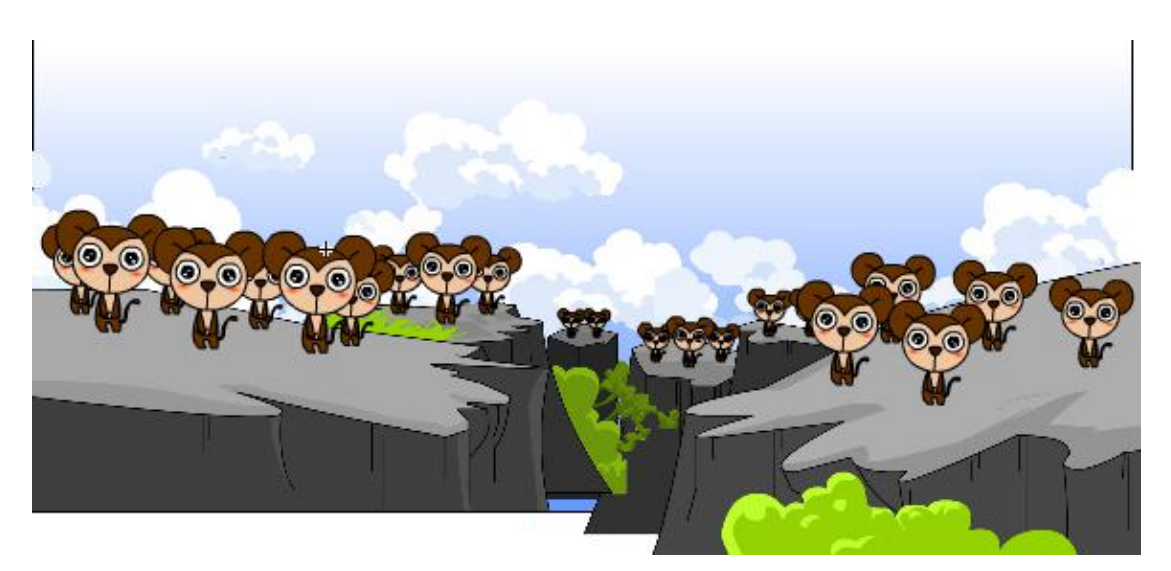

图 5-109 将"小猴子 2 动作合成"元件拖入舞台,调整大小及位置

(4) 小猴子1层合成

●锁定"小猴子2动作合成",新建图层,命名为"小猴子1"。如图 5-110 所示。

|           | 9 |   | ∎Į | 5 | 10 | 15 |
|-----------|---|---|----|---|----|----|
| ┓ 小猴子1    | 2 |   |    |   |    |    |
| ज 小猴子2第一层 | • | • |    |   |    |    |
| ┓ 中层      |   |   |    |   |    |    |
| ज 小猴子2第2层 |   |   |    |   |    |    |
| ज 背景层     |   |   |    |   |    |    |

图 5-110 新建图层,命名为"小猴子 1" ●将"小猴子 1 合成"元件拖入舞台,调整大小及位置。如图 5-111 所示。

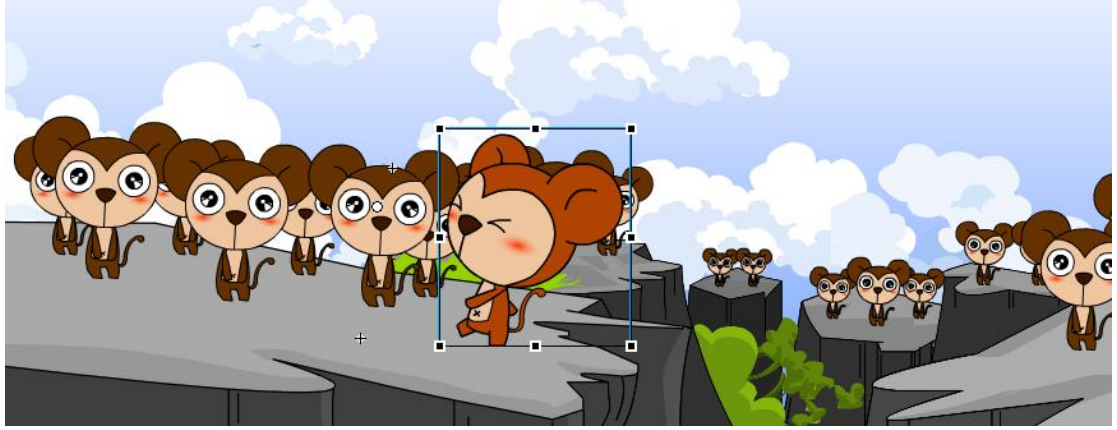

图 5-111 调整元件大小及位置

(4) 前层层合成

●锁定"小猴子1"",新建图层,命名为"前景"。在库中打开"素材文件" →"场景"文件夹,选择"场景0004.png",拖入到舞台上,摆放在适当的位置。 如图 5-112 所示。

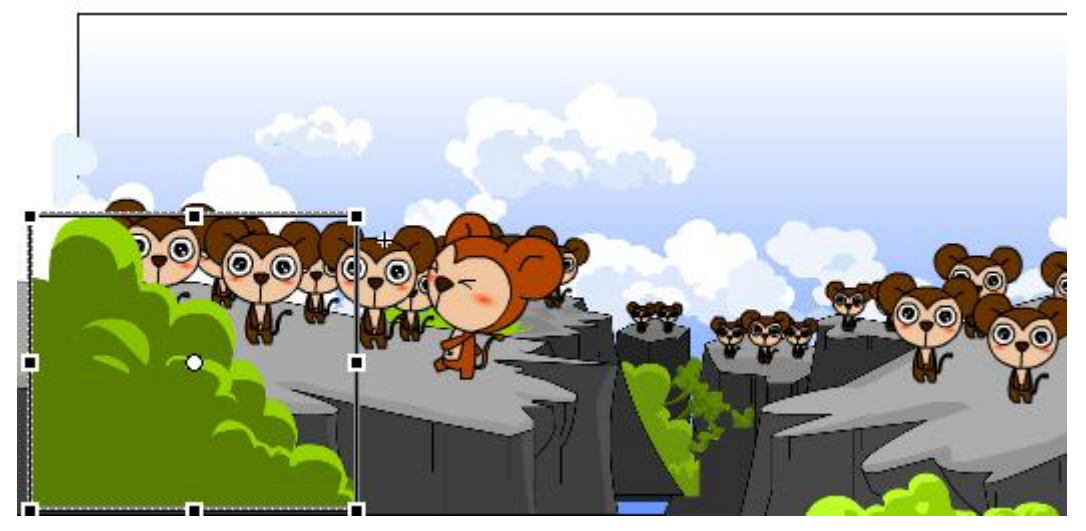

图 5-112 将场景素材拖入到舞台 (5)将所有图层的帧延长至第 630 帧。如图 5-113 所示。

| 时间轴 | 输出   | 动画编辑 | 5F |   |   |     |     |     |     |     |     |     |     |     |
|-----|------|------|----|---|---|-----|-----|-----|-----|-----|-----|-----|-----|-----|
|     |      |      |    | ۲ | ۵ | 595 | 600 | 605 | 610 | 615 | 620 | 625 | 600 | 63! |
| 9   | 图层 8 |      |    | • |   |     |     |     |     |     |     |     | 6   |     |
| 1   | 小猴子  | 1    |    |   |   |     |     |     |     |     |     |     |     |     |
| 5   | 小猴子  | 2第一层 |    | • |   |     |     |     |     |     |     |     |     |     |
| J   | 中层   |      |    | • |   |     |     |     |     |     |     |     | 6   |     |
| 5   | 小猴子  | 2第2层 |    | • |   |     |     |     |     |     |     |     | 0   |     |
| Ð   | 背景层  |      | ×  |   |   |     |     |     |     |     |     |     |     |     |

图 5-113 将所有图层的帧延长至第 630 帧

(6) 在"小猴子1"的图层上第126帧、第560帧、第606帧处设置关键帧, 在属性栏里更改循环属性分别为"单帧、126","循环、80","单帧、126"。如 图 5-114 所示。

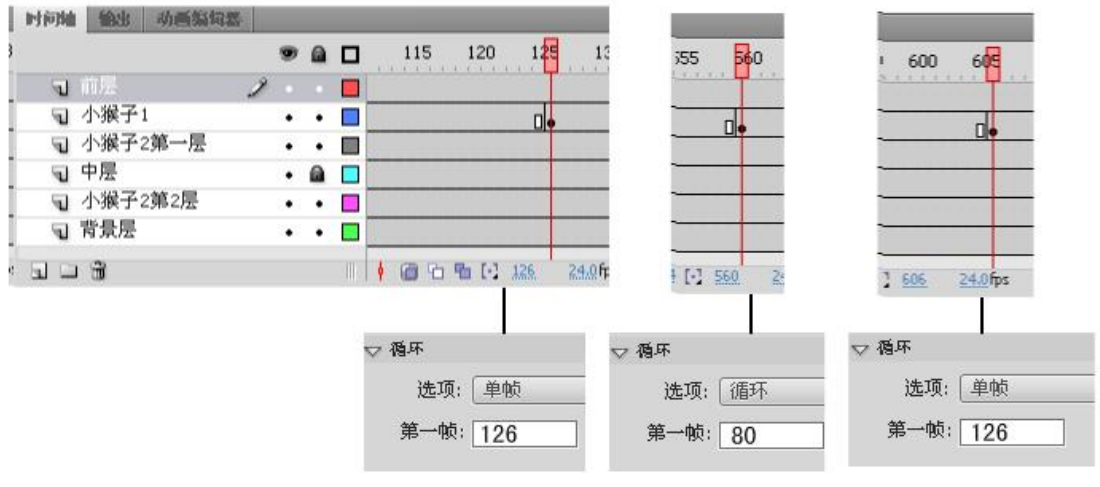

图 5-114 设置帧属性

(7) 敲击回车键,播放动画效果。完成"动画合成"的制作。

# ★ 音乐合成

将制作好的动画与音乐合成。

(1)回到场景,在时间轴上新建"音乐"和"动画"、"停止"层。将"停止" 层放在最上方。将动画层放在镜头框的下方。如图 5-115 所示。

|       | 9 |   | l 5   | 10 1      |
|-------|---|---|-------|-----------|
| 司 停止  | 2 |   | 0     |           |
| 🕤 音乐  | • | • | 0     |           |
| ┓ 安全框 |   | • | •     |           |
| 司 动画  | • | • | •     |           |
|       |   |   | • @ % | E [·] 138 |

图 5-115 调整图层顺序

(2) 将素材拖进舞台

●选择动画层,将"动画合成"元件拖入舞台。

●选择音乐层,在库中打开"素材文件"→"音乐",将音乐拖到舞台上。 将4个图层延长至第630帧。如图 5-116 所示。

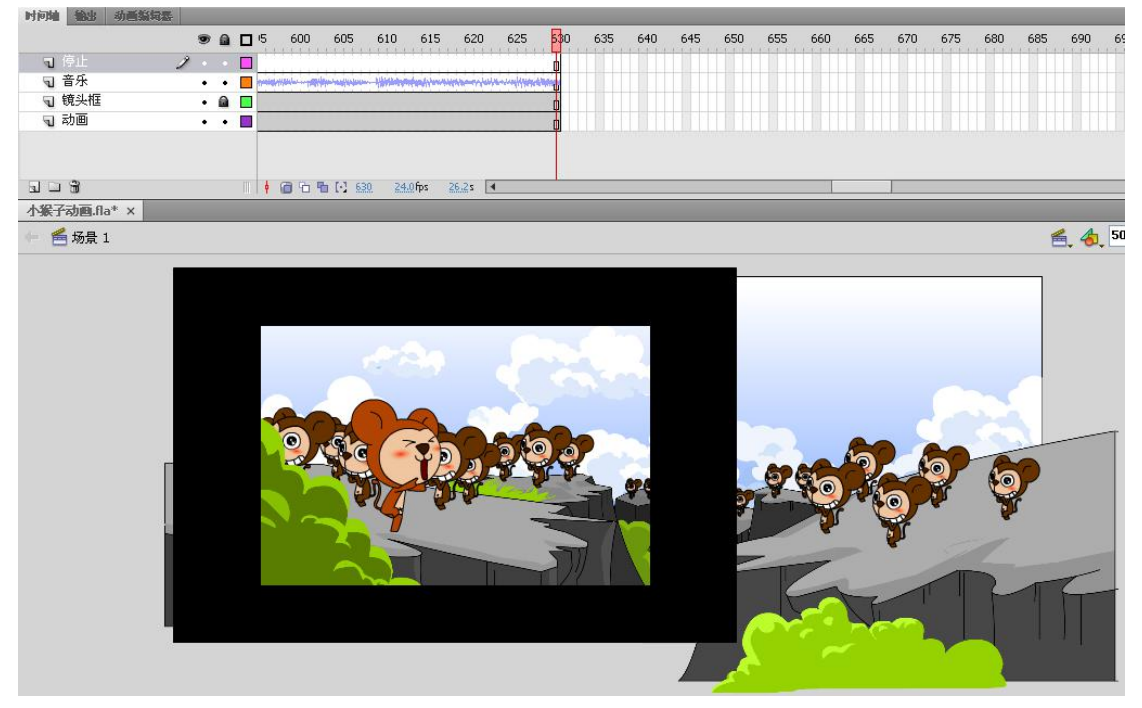

图 5-116 将音乐拖到舞台上

(3)在时间轴上设置关键帧,调整元件。

●位置在时间轴上对"动画层"第138帧、第268帧、第391帧、第555 帧设置关键帧。如图 5-117 所示。

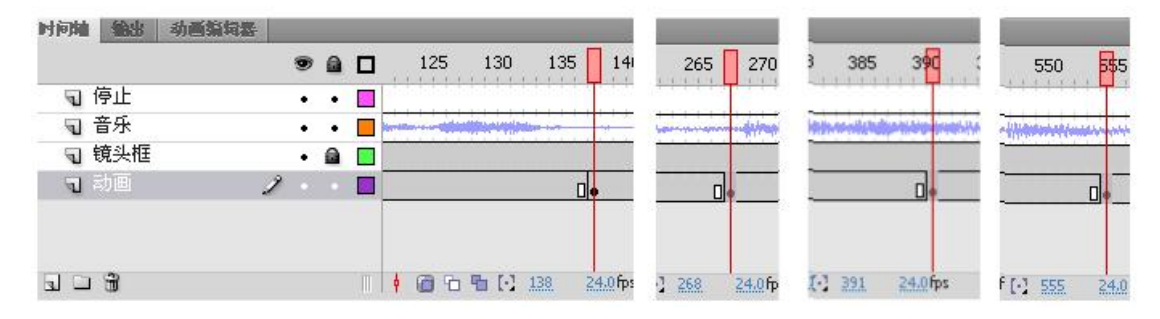

图 5-117 在时间轴上设置关键帧 ●根据台本提示,修改第 268 帧上的元件位置。如图 5-118 所示。

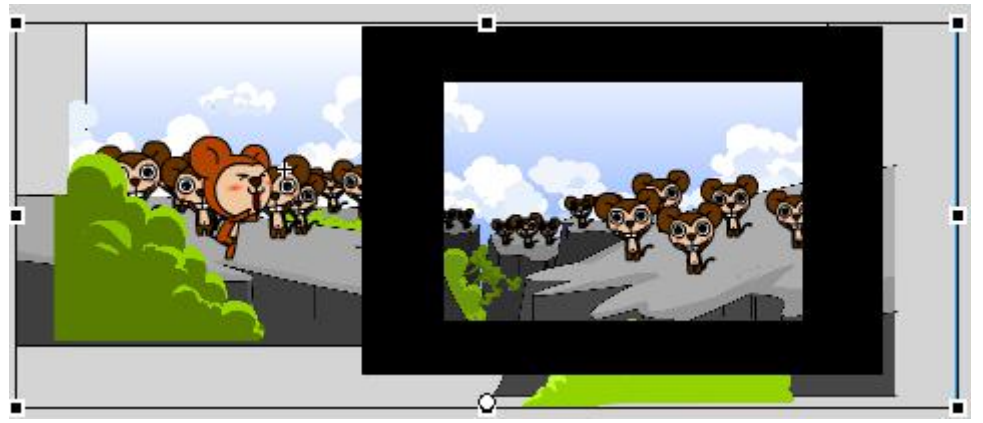

图 5-118 修改第 268 帧上的元件位置

●把光标放在第 391 帧上, 鼠标右键点击动画层上的关键帧选择"清除关键 帧", 使位置相同于前 1 帧。再将 391 帧重新设置为关键帧。

●选择第 138 帧到第 268 帧之间的任意 1 帧, 鼠标右键点击选择"创建传统 补间"。

●选择第 391 帧到第 555 帧之间的任意 1 帧, 鼠标右键点击选择"创建传统 补间"。

●敲击回车键,播放动画效果。完成"整个动画"的制作。

(4) 设置动作语言

●选择停止层上的最后一帧,设置为"空白关键帧",打开动作对话框。输入命令: "stop"。如图 5-119 所示。

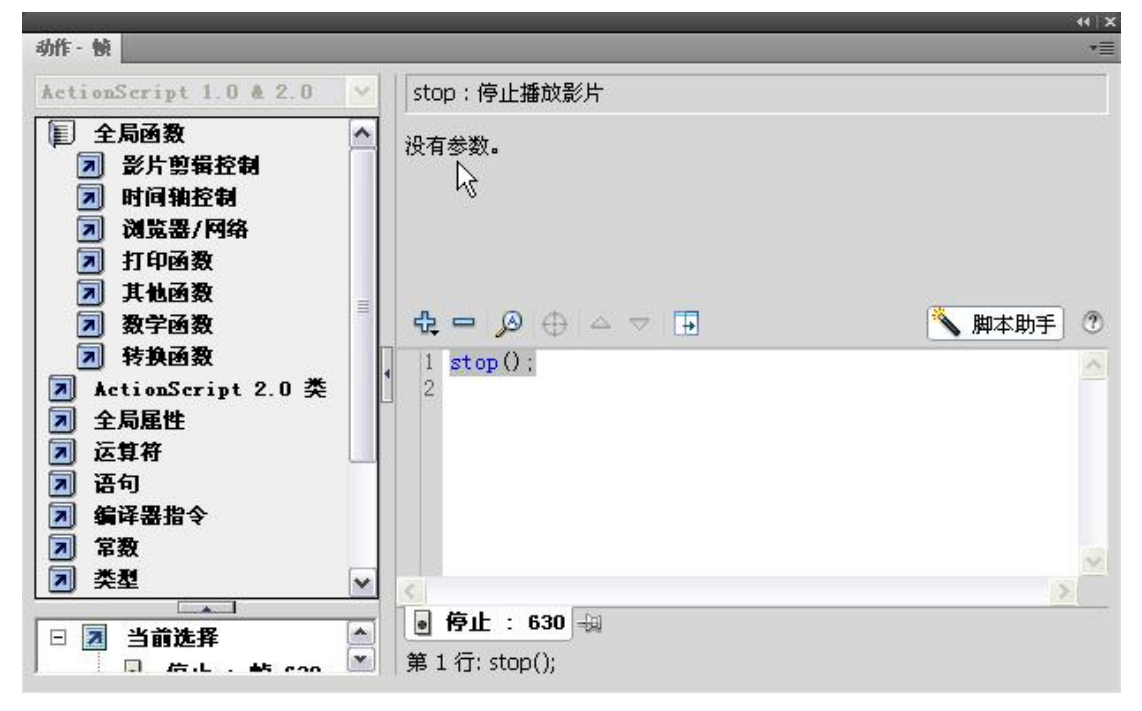

图 5-119 输入命令

## ★ 导出动画

将制作好的动画导出成可以脱离制作环境播放的 SWF 格式。

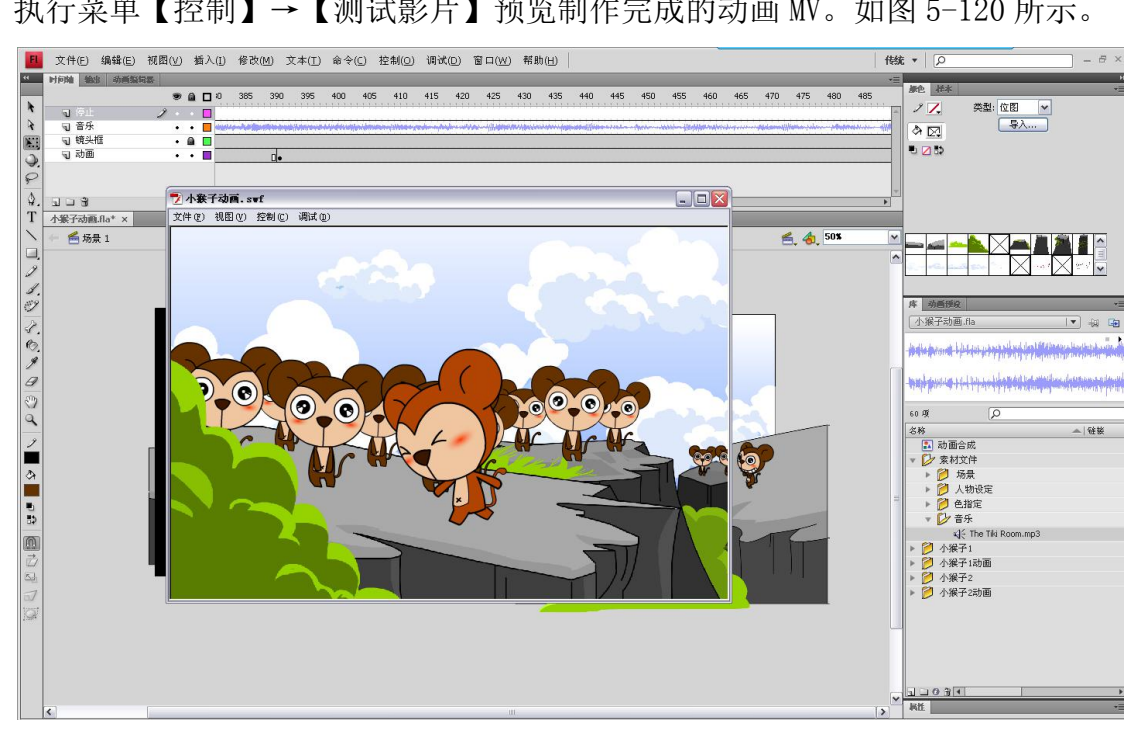

执行菜单【控制】→【测试影片】预览制作完成的动画 MV。如图 5-120 所示。

图 5-120 预览动画

# 问题与探究

◇ 修改"元件"后,是否影响该元件在其他场景中的正常运用?

◆ 逐帧动画与补间动画的区别在哪里?

◇ 创建补间动画的基本要求是什么?

#### 2. 任务评价

| 评价内容 | 序 | 具体指标       | 分  | 学生 | 小组 | 教师 |
|------|---|------------|----|----|----|----|
|      | 뮹 |            | 值  | 自评 | 评分 | 评分 |
| 基本检查 | 1 | 文件建立的准确性   | 5  |    |    |    |
|      | 2 | 镜头框建立的准确性  | 5  |    |    |    |
|      | 3 | 元件建立的合理性   | 5  |    |    |    |
|      | 4 | 原画绘制的合理性   | 20 |    |    |    |
|      | 5 | 动画制作的完整性   | 10 |    |    |    |
|      | 6 | 音乐的正确导入    | 5  |    |    |    |
|      | 7 | 动画格式导出的准确性 | 5  |    |    |    |
| 工作态度 |   | 行为规范、纪律表现  | 10 |    |    |    |

| 成片检测 | 8  | 情节的完整性   | 10 |  |  |
|------|----|----------|----|--|--|
|      | 9  | 动作完成的程度  | 10 |  |  |
|      | 10 | 节奏的把握    | 10 |  |  |
| 艺术效果 | 11 | 构图及美感的把握 | 5  |  |  |
| 综合得分 |    | 100      |    |  |  |